MHS Secure Provider Web Portal Overview

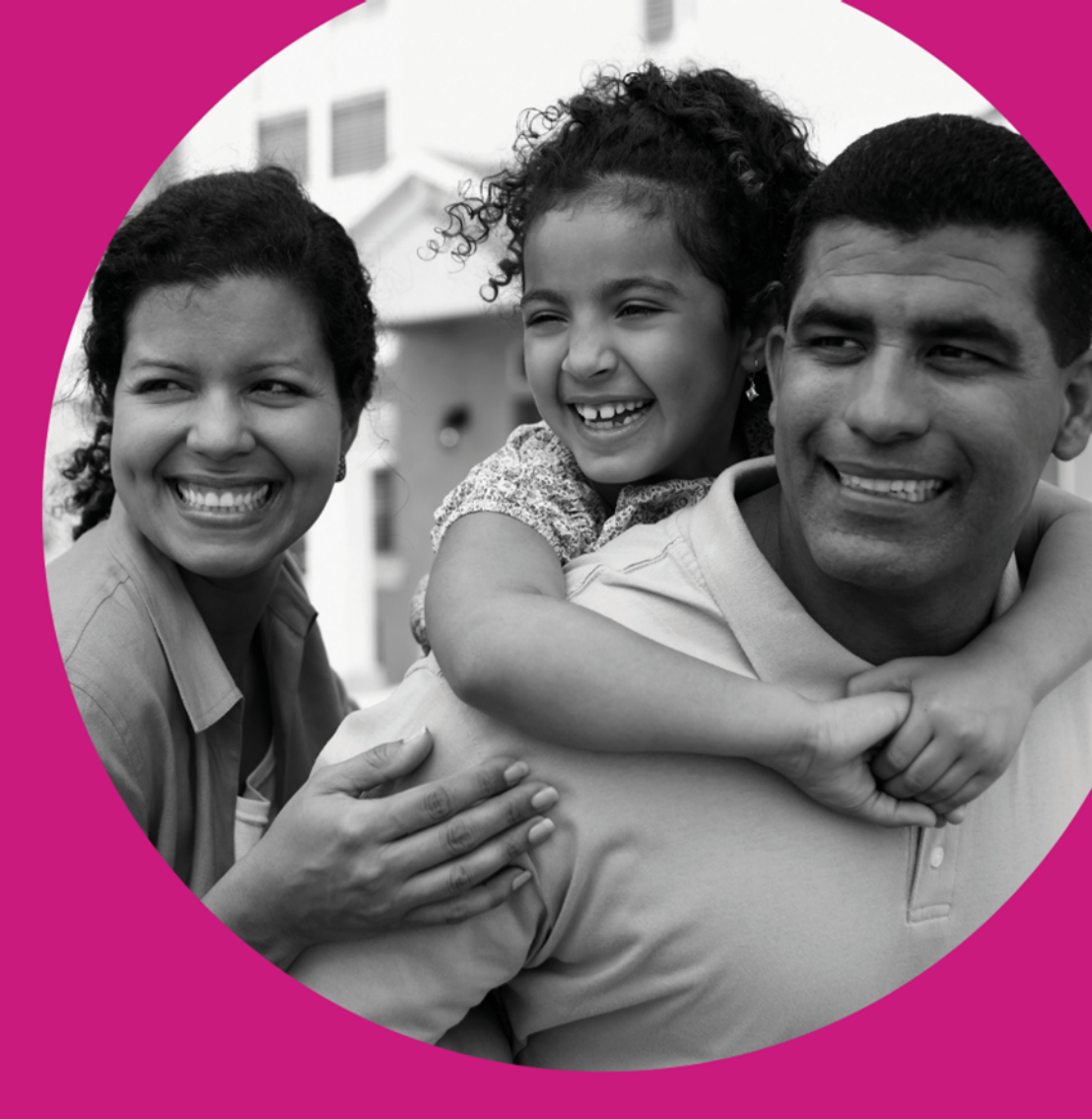

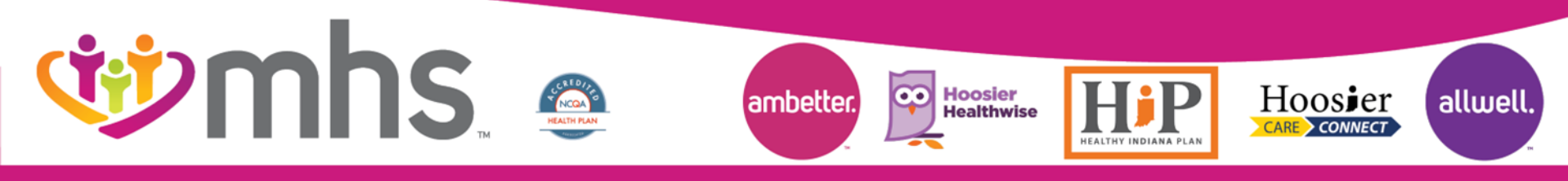

0821.PR.P.PP.1 10/21

# **ંં) mhs**

# Agenda

#### **Save Time by Utilizing the MHS Secure Web Portal**

#### **I Account Creation/Login and Training Materials**

- Dashboard
- MHS Member Management Forms
- Account Details
- Account Manager

#### **W** Quality Reports

- Provider Analytics
- CoC

#### **Wember Eligibility and Overview**

- Member Panel for PMPs
- Member Record

#### Authorizations

- Check Status
- Submit DME Request
- **Interpretation Prior Authorization/Medical Necessity Appeals**
- 🥸 Claims
  - Submit, Correct and Review Claims
  - Payment History
- **W** Secure Messaging
- **111** Online Claim Reconsiderations

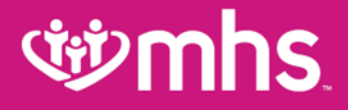

# Account Creation/Login and Training Materials

# **Provider Portal Login**

- W Go mhsindiana.com and click on For Providers.
- W Then click Login/Register for the MHS Secure Provider Portal.

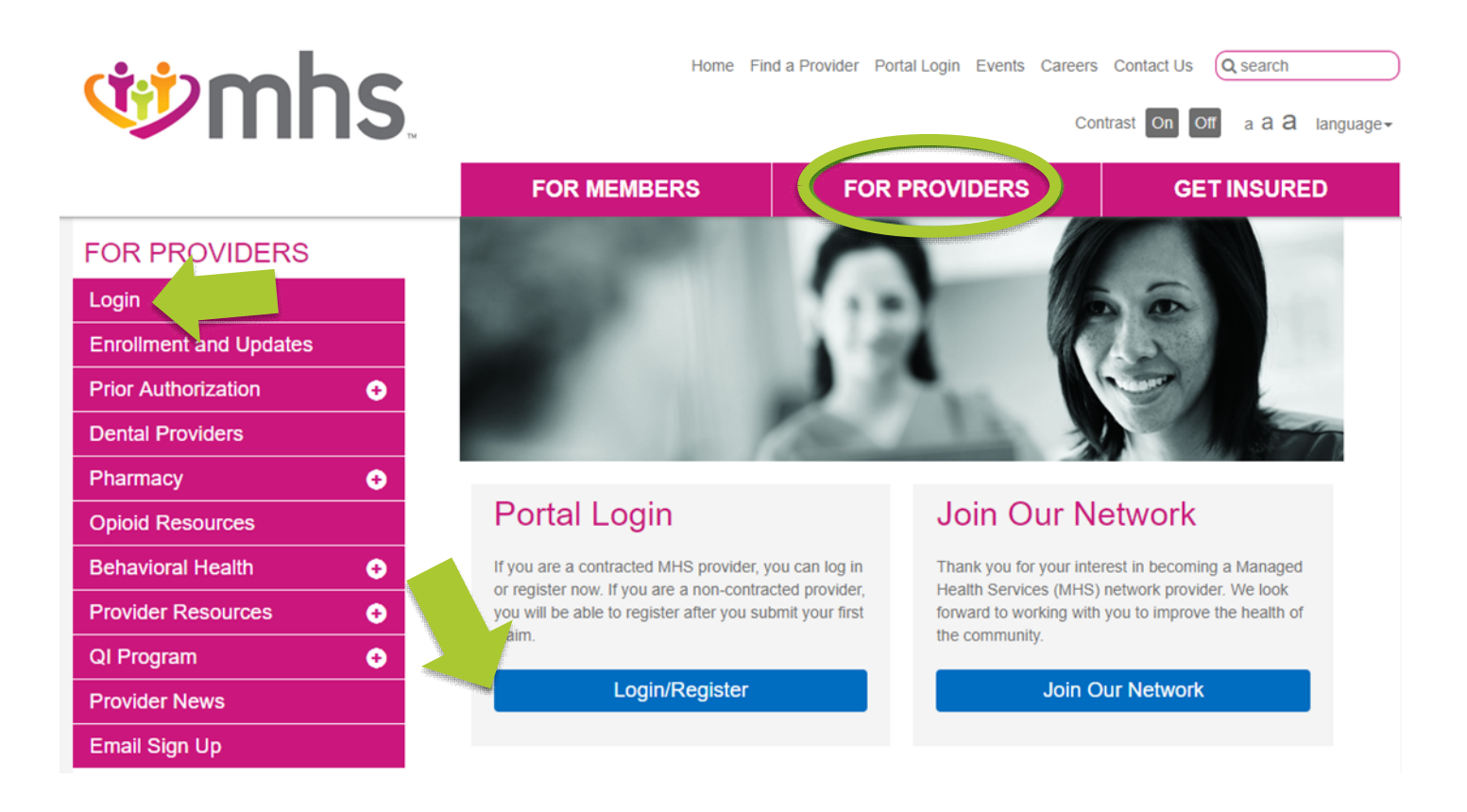

# **Web Portal Training Documents**

Login tab contains Portal Training Guides, Login/Register and Sign Up for emails.

|                        | FOR MEMBERS                                                          | FOR P                  | ROVIDERS       | GET INSURED   |  |  |  |
|------------------------|----------------------------------------------------------------------|------------------------|----------------|---------------|--|--|--|
| FOR PROVIDERS          | Portal Login                                                         |                        |                |               |  |  |  |
| Login                  | -                                                                    |                        |                |               |  |  |  |
| Enrollment and Updates | Create your own online                                               | account                | Secure Pro     | ovider Portal |  |  |  |
| Prior Authorization    | today!                                                               |                        |                |               |  |  |  |
| Dentel Denvidere       | MHS offers you many convenient and sec                               | ure tools to           | Login/Register |               |  |  |  |
|                        | assist you. To enter our secure portal, clic                         | con the<br>en. You can |                |               |  |  |  |
| Pharmacy +             | login or register for a new account.                                 | in rou can             |                |               |  |  |  |
| Opioid Resources       | Creating an account is free and easy.                                |                        | Provider E     | mail Sign Up  |  |  |  |
| Behavioral Health 🛛 💽  | By creating a MHS account, you can:                                  |                        |                | ian Un        |  |  |  |
| Provider Resources     | Verify member eligibility                                            |                        | 5              | igii Op       |  |  |  |
|                        | <ul> <li>Submit and check claims</li> </ul>                          |                        |                |               |  |  |  |
|                        | Submit and confirm authorizations                                    |                        |                |               |  |  |  |
| Provider News          | View detailed patient list                                           |                        |                |               |  |  |  |
| Email Sign Up          | PORTAL TRAINING GUIDES                                               | Θ                      |                |               |  |  |  |
|                        | Account Manager User Guide (F                                        | <u>DF)</u>             |                |               |  |  |  |
|                        | Provider Secure Portal Brochure     Provider Secure Portal Elver (PE | (PDF)                  |                |               |  |  |  |
|                        | Submit a Claim CMS 1500 (PDF)                                        |                        |                |               |  |  |  |
|                        | Submit a Claim CMS UB-04 (PD                                         | <u>E)</u>              |                |               |  |  |  |
|                        | Submit a Corrected Claim (PDF)     Undate Portal Account Details (P  |                        |                |               |  |  |  |
|                        | Utilize Member Management For                                        | ms (PDF).              |                |               |  |  |  |
|                        | <u>View Claim Status (PDF)</u>                                       |                        |                |               |  |  |  |
| rs.html                | <ul> <li><u>view Payment History (PDF</u>)</li> </ul>                |                        |                |               |  |  |  |

#### Training Documents Include:

- Account Manager Guide
- MHS Portal Brochure
- How To Guides:
  - Submit Claims
  - Correct Claims
  - View Payment History
  - Use Member
     Management Forms

# **Complete Portal Registration or** Login

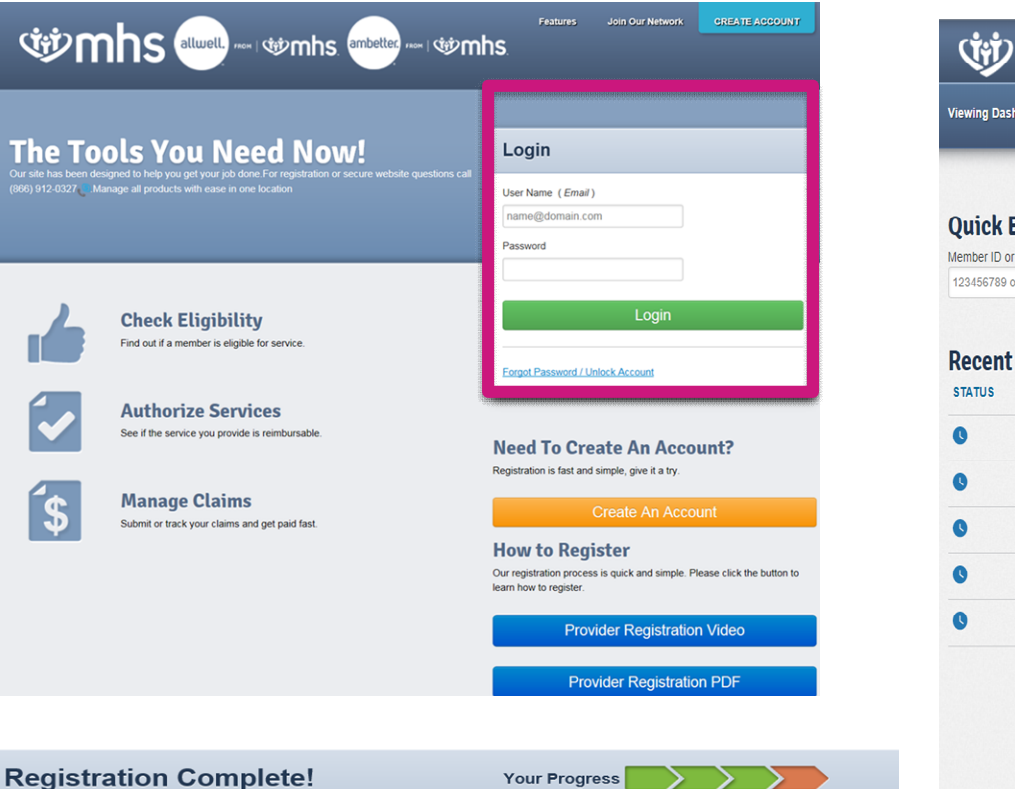

| Viewing D | ashboard For Tax    | ID Number | <ul> <li>Medicaid</li> </ul> | v 30      |                         |  |
|-----------|---------------------|-----------|------------------------------|-----------|-------------------------|--|
|           |                     |           |                              |           |                         |  |
|           |                     |           |                              |           |                         |  |
| Quick     | Eligibility C       | heck      |                              |           | Welcome                 |  |
| Member ID | ) or Last Name Birt | thdate    |                              |           |                         |  |
| 12345678  | 39 or Smith         | m/dd/yyyy | Check Eligibility            |           | Add a TIN to My ACCOUNT |  |
|           |                     |           |                              |           | Manage O comme          |  |
| Recer     | nt Claims           |           |                              |           | Manage Accounts         |  |
| STATUS    | RECEIVED DATE       | MEMBER N  | AME                          | CLAIM NO. | Reports                 |  |
| 0         | 06/07/2019          | В         | S                            | 5         | Patient Analytics       |  |
| G         | 06/07/2019          | к         | N                            | S         | 2<br>Develop Analytics  |  |
| 0         | 06/07/2019          | C         | N                            | S         | Provider Analytics      |  |
|           | 06/07/2010          |           |                              |           | Recent Activity         |  |
| •         | 00/07/2019          | r         |                              | •         | Date Activity           |  |
| 0         | 06/07/2019          | l.        | N                            | ş         | 5                       |  |
|           |                     |           |                              |           | Quick Links             |  |
|           |                     |           |                              |           |                         |  |
|           |                     |           |                              |           |                         |  |

Thank you for completing your registration! A Superior HealthPlan provider services specialist will be sending you an email when your profile has been activated. Please allow up to 2 business days for processing.

If you do not receive an email within 2 business days, please log in and contact us using secure messaging or call 866-895-8443 for additional assistance

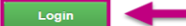

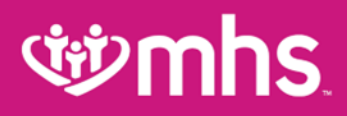

### **Account Details**

#### W To view Account Details:

- 1. Select the **drop-down arrow** next to user name at the upper right corner on the dashboard.
- 2. Click Account Details.

Note: Under Your TINs is the current **primary** default TIN for the account. Providers can select another TIN to **Mark As Primary** or **remove** a TIN (black X).

| উ mhs                                                     | Eligibility Patients Authorizations | Claims Messaging Help                                                                                                    | Window Market Market Strange Market Strange Market |
|-----------------------------------------------------------|-------------------------------------|----------------------------------------------------------------------------------------------------|----------------------------------------------------------------------------------------------------|
| Go to Dashboard For: C Medicaid                           | GO                                  | Account Details                                                                                                    | Details User Guide                                                                                                    |
|                                                           |                                     | User Management                                                                                                    |                                                                                                    |
| Account Details                                           | ✔ Update Account                    | Add a TIN                                                                                                    |                                                                                                    |
| Name f e                                                  |                                     |                                                                                                    |                                                                                                    |
| User Name (Email)                                         |                                     | Please note, provider services will need to validate any<br>additional TINs, which could take several days. You will<br>be notified by email when verification is complete. |                                                                                                    |
| Password *****                                            |                                     | Name TIN                                                                                                    |                                                                                                    |
| Telephone Number (                                        |                                     | Enter Name                                                                                                    |                                                                                                    |
| Fax Number Nothing on file.                               |                                     | Tax ID                                                                                                    |                                                                                                    |
| Secret Question What is your mother's maiden name?        |                                     | 123456789                                                                                                    |                                                                                                    |
| Secret Question What is your favorite shorts team?        |                                     |                                                                                                    |                                                                                                    |
| occiet datation marin you latone sports team              |                                     | Add TIN                                                                                                    |                                                                                                    |
| Your TINS Provider Demographic Update Instructions<br>TIN |                                     |                                                                                                    |                                                                                                    |
| Ambetter from MHS                                         | ×                                   |                                                                                                    |                                                                                                    |
| * Current Primary 3 3 Medicaid                            | ×                                   |                                                                                                    |                                                                                                    |

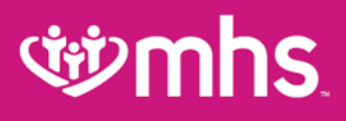

# **Account Manager**

#### 🥸 User Management

For **Account Managers** to manage office staff/users associated with their practice (disable/ enable users, manage account permissions).

- 1. Select the drop-down arrow next to your name in the upper right corner.
- 2. Select User Management.
- 3. Click **Update User** next to the user name.

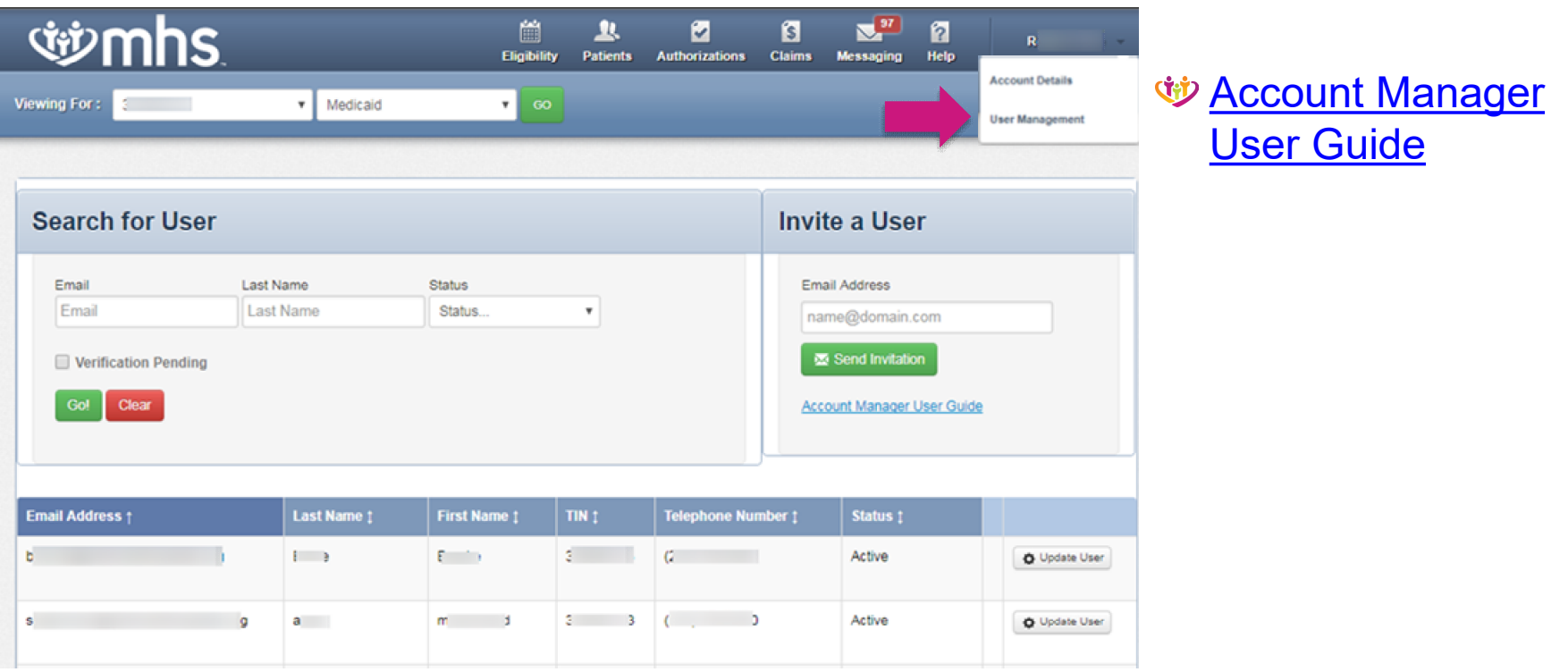

# **Dashboard Change**

User has the ability to change between TINs added along with choices for: Medicaid, Ambetter from MHS, Allwell from MHS and Behavioral Health IN Medicaid.

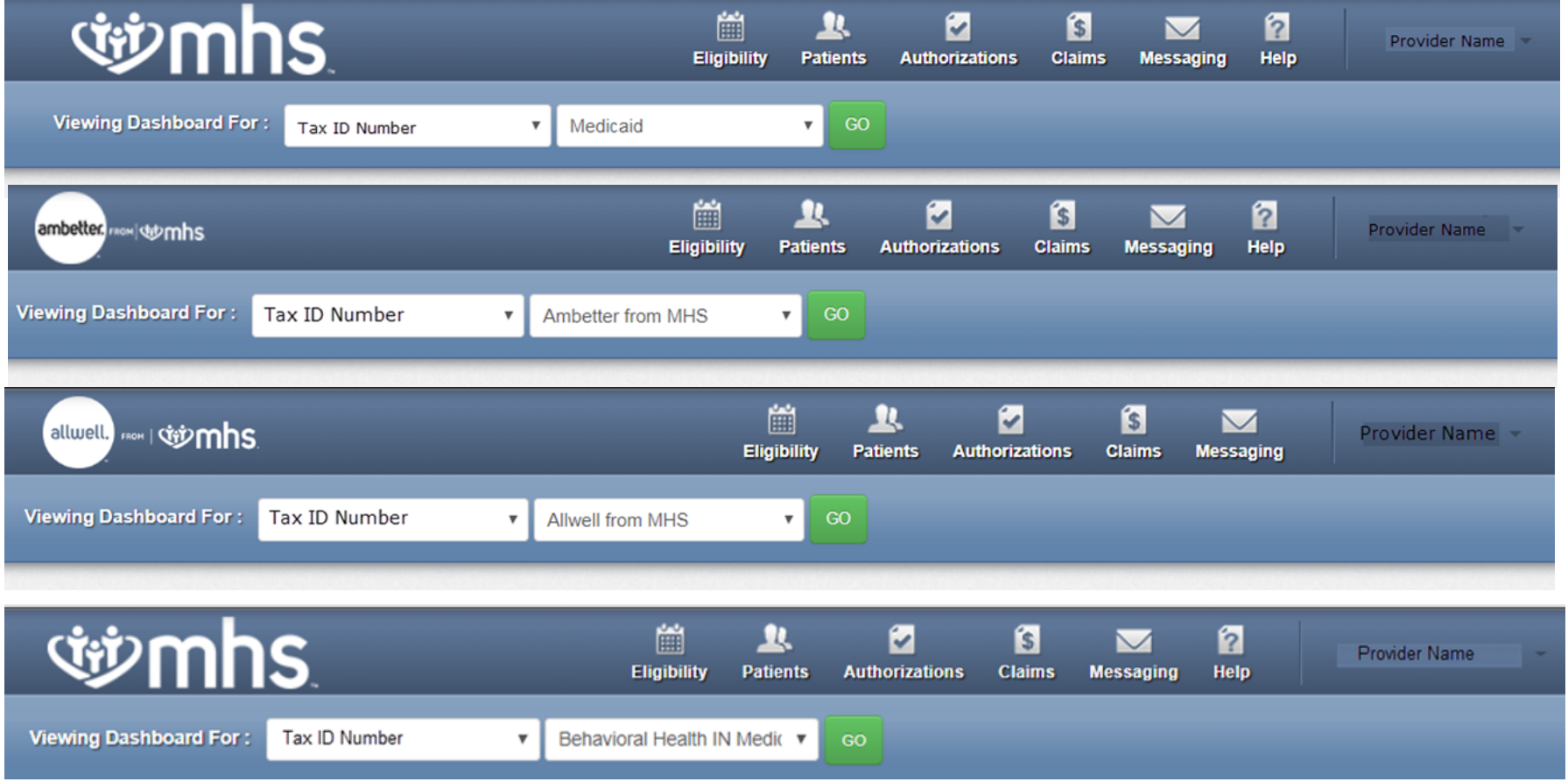

# wmhs Homepage – MHS (Medicaid)

W Quick Eligibility Check, Recent Claims, Reports and Quick Links

| se mhs                                                   | Eligibility Patients Authorizations | Image: Second system         Image: Second system         Provider Name -           Claims         Messaging         Help         Provider Name - | Quick Links                                                                                                    |
|----------------------------------------------------------|-------------------------------------|----------------------------------------------------------------------------------------------------|----------------------------------------------------------------------------------------------------|
| Viewing Dashboard For: Tax ID Number Vedicaid            | GO                                  |                                                                                                    | Provider Resources                                                                                                    |
|                                                          |                                     |                                                                                                    | Member Management Forms                                                                                                    |
| Quick Eligibility Check Member ID or Last Name Birthdate |                                     | Welcome                                                                                                    | Notification of Pregnancy (NOP): NOP must be<br>accessed through the IHCP Provider Healthcare Portal<br>and electronically submitted. If the member is not<br>enrolled with Medicaid, the NOP option does not |
| 123456789 or Smith mm/dd/yyyy Check Eligibility          | Add a TIN to My ACCOUNT >           | to access the NOP form through the Provider<br>Healthcare Portal.                                                                                 |                                                                                                    |
| Recent Claims                                            |                                     | Manage Accounts >                                                                                                    | Learn more about submtting a NOP through the <u>IHCP</u><br>Provider Healthcare Portal.                                                                                                    |
| STATUS RECEIVED DATE MEMBER NAME                         | CLAIM NO.                           | Reports >                                                                                                    | Go to the IHCP Provider Healthcare Portal                                                                                                    |
| <b>9</b> 06/07/2019 B                                    | \$ 6                                | Patient Analytics >                                                                                                    | Late Notification of Services Submission Form                                                                                                    |
| © 06/07/2019 K N                                         | S' !                                | Provider Analytics >                                                                                                    | Peer to Peer Contact Form                                                                                                    |
| S 06/07/2019 C N                                         | S 3                                 |                                                                                                    | Please note: Claims information is updated every 24                                                                                                    |
| S 06/07/2019 kN                                          | \$ 3                                | Recent Activity                                                                                                    | For HIP Pharmacy information and PDLs, please visit                                                                                                    |
| <b>O</b> 6/07/2019                                       | <b>\$</b> 5                         |                                                                                                    | the <u>Pharmacy</u> page.                                                                                                    |
|                                                          |                                     | Quick Links                                                                                                    | Go Paperless                                                                                                    |
|                                                          |                                     | Provider Resources<br>Member Management Forms                                                                                                    | Empower your practice with electronic settlement.<br>Now you can receive EFT's and ERA's without investing<br>in new technology and without changes to current                                                |

Allwell from MHS Ambetter from MHS Hoosier Healthwise Healthy Indiana Plan Hoosier Care Connect

PaySpan Site

# **MHS Member Management Forms**

Click on Member Management Forms under Quick Links.

| Viewing D             | ashboard For : Tax                  | ID Number v Medicaid              | Eligibility Patients Authorizatio | S 🗹 🄁 Provid<br>ns Claims Messaging Help | ler Name <del>-</del> | <ul> <li>ゆ Choos</li> <li>・ Me</li> <li>・ Pa</li> </ul>                                                                                                    | e between:<br>ember Disenro<br>anel Managem                                                                                                    | ollment Form<br>ient Form                                                                                                    |
|-----------------------|-------------------------------------|-----------------------------------|-----------------------------------|------------------------------------------|-----------------------|----------------------------------------------------------------------------------------------------|----------------------------------------------------------------------------------------------------|----------------------------------------------------------------------------------------------------|
| Quick                 | Eligibility Cl                      | heck                              |                                   | Welcome                                  |                       |                                                                                                    | Ũ                                                                                                    |                                                                                                    |
| Member IE<br>12345678 | or Last Name Birth<br>9 or Smith mn | hdate n/dd/yyyy Check Eligibility |                                   | Add a TIN to My ACCOUNT                  | >                     | <b>When the second second</b> | Home Find a Pro                                                                                                    | vider Portal Login Events Contact Us (Q search<br>Contrast On Off a <b>a a</b> language                                                                                                    |
| Recer                 | t Claims                            |                                   |                                   | Manage Accounts                          | >                     |                                                                                                    | FOR MEMBERS FOR                                                                                                    | PROVIDERS GET INSURED                                                                                                    |
| STATUS                | RECEIVED DATE                       | MEMBER NAME                       | CLAIM NO.                         | Reports                                  | >                     | FOR PROVIDERS                                                                                                    | Member Management Forms                                                                                                    | 3                                                                                                    |
| 0                     | 06/07/2019                          | BS                                | \$ 6                              | Patient Analytics                        | >                     | Login                                                                                                    | All PMP's have the right to state the number of members the<br>members is based on the panel size requested on the Provi                                                                | y are willing to accept into their practice. The panel size for<br>der Enrollment form. Member assignment is based on the                                                                                                    |
| C                     | 06/07/2019                          | K N                               | S' ?                              | Provider Analytics                       | >                     | Prior Authorization                                                                                                    | member's choice and the IHCP auto-assignment process; th<br>number of members.                                                                                                    | erefore, MHS does not guarantee any PMP will receive a set                                                                                                    |
| 0                     | 06/07/2019                          | C N                               | S 3                               | Recent Activity                          |                       | Dental Providers Pharmacy                                                                                                    | PMP's shall not refuse to treat MHS members on his or her<br>notified 45 calendar days in advance of a PMP's inability to<br>make a change to your panel size, please contact you Provi | panel as long as the panel limit has not been met. MHS must be<br>accept additional covered enrollees under MHS agreements. To<br>der Partnership Associate.                                                                                                    |
| C                     | 06/07/2019                          | FN                                | \$ 3                              | Date Activity                            |                       | Behavioral Health                                                                                                    | Member Disenrollment                                                                                                    | MHS follows a state-defined process which requires MHS<br>approval before a member can be dismissed from a PMP's                                                                                                    |
| 0                     | 06/07/2019                          | , N                               | \$ 5                              |                                          |                       | Provider Resources                                                                                                    | Click Horo                                                                                                    | panel. Please complete the Member Disenrollment form<br>below in its entirety to request a member be removed from                                                                                                    |
|                       |                                     |                                   |                                   | Quick Links                              |                       | QI Program 📀                                                                                                    |                                                                                                    | your panel. It can take 30 - 45 days for this removal to occur.<br>For a list of valid reasons for a request for member<br>disenrollment and other important information, please review                                                                                                    |
|                       |                                     |                                   |                                   | Provider Resources                       |                       | Provider News                                                                                                    | Panel Management Form<br>Click Here                                                                                                    | the Provider Manual.<br>If your panel is full or has been placed on hold and you<br>would like to add a member, please use the Panel<br>Management Form below. There is no limit on the number or<br>frequency of additions. For additional information about<br>when a member can change their PMP selection and other<br>important information, please review the <u>Provider Manual</u> . |

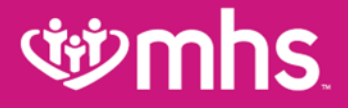

# **Quality Reports**

# **Provider Analytics**

# To navigate Provider Analytics:

- 1. From the Provider Portal, click on the **Provider Analytics** link to be directed to the landing page.
- 2. Here, you will see the Provider Analytics landing page divided into 3 columns:
  - a. Overview dashboards
  - b. P4P dashboards
  - c. Resources
- 3. Click on the Summary link.

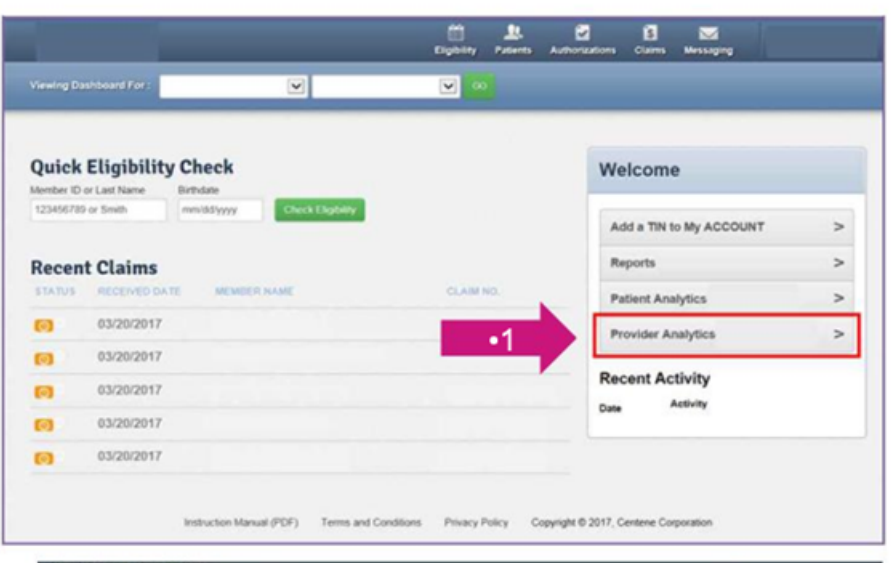

**Provider Analytics** 

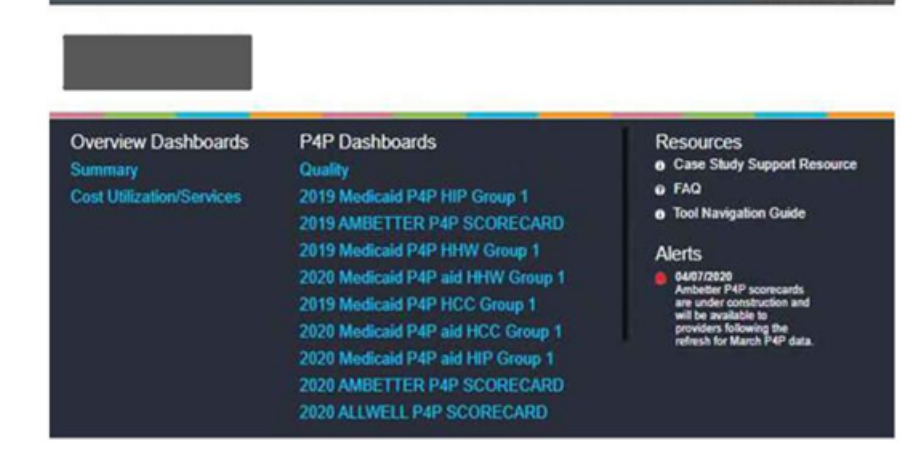

# **Provider Analytics Summary Page**

Here you will be able to view four dashboards:

- a. Cost/Utilization
- b. Engagement Analysis
- c. Quality
- d. Readmission by Disease State

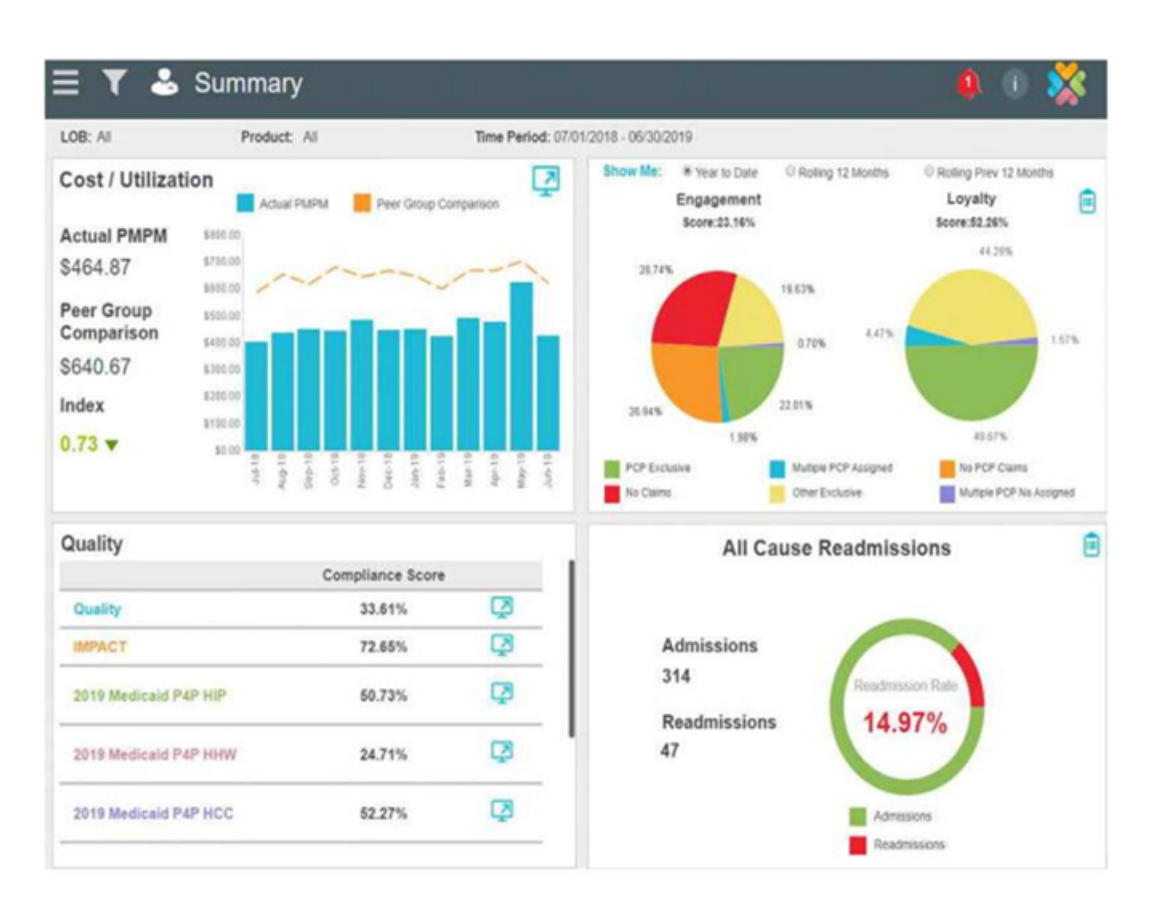

# **Dashboard View**

- Cost/Utilization: This dashboard will show actual Per Member Per Month (PMPM) compared to expected on a monthly basis.
- Quality: The Quality dashboard in the lower left quadrant shows HEDIS and Value Based Contract (VBC) performance.
- Engagement Analysis: This dashboard will show a view of members' utilization of PMP and healthcare services.
- Readmission by Disease State: This dashboard will show total inpatient visits and total readmits. It will show the number of total readmits, and those without PMP follow-up plus the follow-up rate.

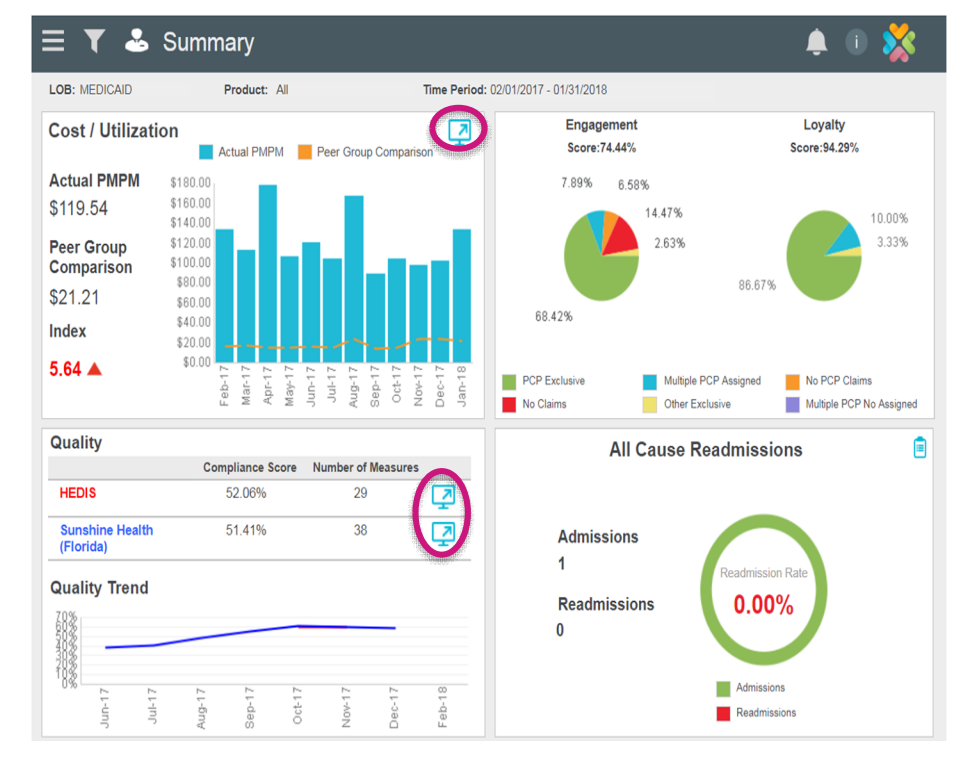

The Cost/Utilization and Quality sections have dashboards providing more specific data down to the member level. To view this data, click on the **blue computer monitor icons**.

# **Cost & Utilization: ED**

Shows PMPM for Emergency Department (ED) visits compared to peers' risk-adjusted PMPM.

#### Four sections:

- Bar graph shows top five unmanaged conditions.
- Bottom of the page shows average ED visits for provider's patients compared to plan.
- Box on top left side shows number of patients with 3+ visits in the last 90 days.
- Box on bottom left side shows number of total ED visits by engagement category.

# Click on the charts for patient-level detail.

| OB: MEDICAID                                | Pro                          | duct: All                      |                                                                            |                                                                            | ١                        | ipi: Ali               |           |                   |          |         | Time Period  | I: 07/0 | 1/2016 - 06/30/2 | 2017 |
|---------------------------------------------|------------------------------|--------------------------------|----------------------------------------------------------------------------|----------------------------------------------------------------------------|--------------------------|------------------------|-----------|-------------------|----------|---------|--------------|---------|------------------|------|
| Overall PMP                                 | M: \$82.                     | 58 🔺                           |                                                                            | Peer Grou                                                                  | ıp Risk                  | Adjusted PMP           | M: \$55.5 | 5                 | Peer Gro | up Risk | Adjusted Ind | ex: 1.4 | 19               |      |
| rimary Care                                 | Specialty C                  | are                            | In Pat                                                                     | ient                                                                       |                          | Out Patient            |           | ED                |          | RX      |              |         | Lab/Other        |      |
| \$16.96                                     | \$41.8                       | •                              | \$3                                                                        | 49.36                                                                      | •                        | \$47.26                |           | \$15<br>PMPM: \$1 | 5.36 🔺   | 1       | \$145.04     | ۸       | \$11.33          | •    |
| ED Familiar Face<br>138 Member<br>Visits In | es 💼<br>s with 3+<br>90 Days | Gastroer<br>Cardio<br>Isolated | 5 unmana<br>5 unmana<br>terology d<br>vascular d<br>S&S & noi<br>ower GU : | aged condit<br>lisease S&S<br>lisease S&S<br>n-specific dx<br>sys, not STD | 428<br>247<br>162<br>121 | ns<br>at were diagnose | ed in the | emergency :       | room.    |         |              | I       |                  |      |
| ED Visits<br>11,272 Tot                     | al                           | M<br>ED Vis                    | nor bact s<br>its per                                                      | kin infection                                                              | nbers                    |                        |           |                   |          |         |              |         |                  |      |
| PCP Exclusive                               | 5,552                        | 350                            |                                                                            |                                                                            |                          |                        |           |                   |          |         |              |         |                  |      |
| Multiple PCP                                | 607                          | 250                            |                                                                            |                                                                            |                          |                        |           |                   |          |         |              |         |                  |      |
| No PCP Claims                               | 3,793                        | 200                            |                                                                            |                                                                            |                          |                        |           |                   |          |         |              |         |                  |      |
| No Claims                                   | 172                          | 150<br>100                     |                                                                            |                                                                            |                          |                        |           |                   |          |         |              |         |                  |      |
| All an Restautor                            | 4.440                        | .00                            |                                                                            |                                                                            |                          |                        |           |                   |          |         |              |         |                  |      |

# **Summary Page Overview**

#### **Summary Banner**

The dark grey banner contains five icons that will help you navigate the information on the page. You can hover over each icon to view a definition of each icon's purpose.

- a. Navigation Bar (three horizontal lines)
- **b.** Funnel Used to filter data
- c. Person Provider information
- d. Bell Alerts
- e. An "i" with a circle Information
  - a. Tool Navigation Guide
  - b. Case Study Support Resource
  - c. FAQ

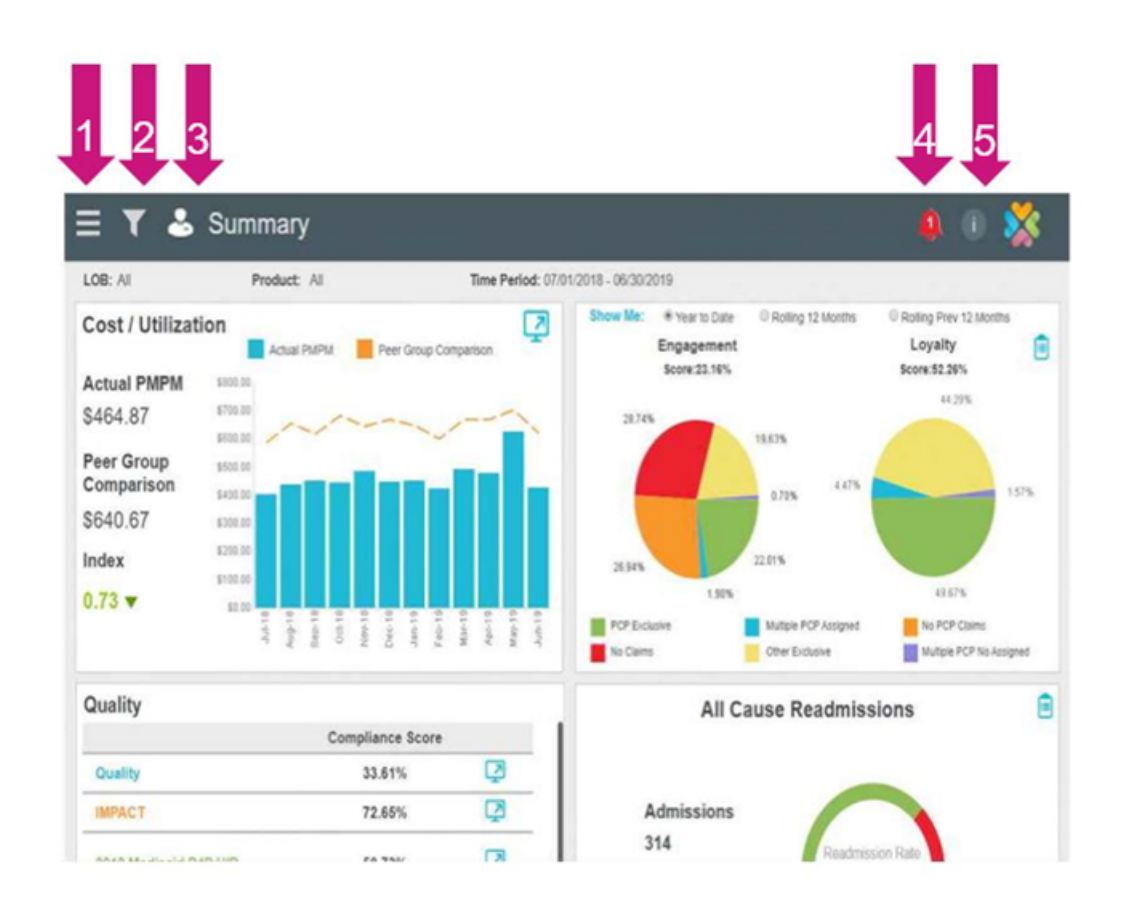

# **Summary Page Overview**

#### **Payment History**

- W Added to the drop down bar.
- W PDF report only.
- Ensures all providers have access to prior VBC scorecards.
- Providers in current P4P program have access to PDF copies.
- Providers no longer participating still have access to prior months.

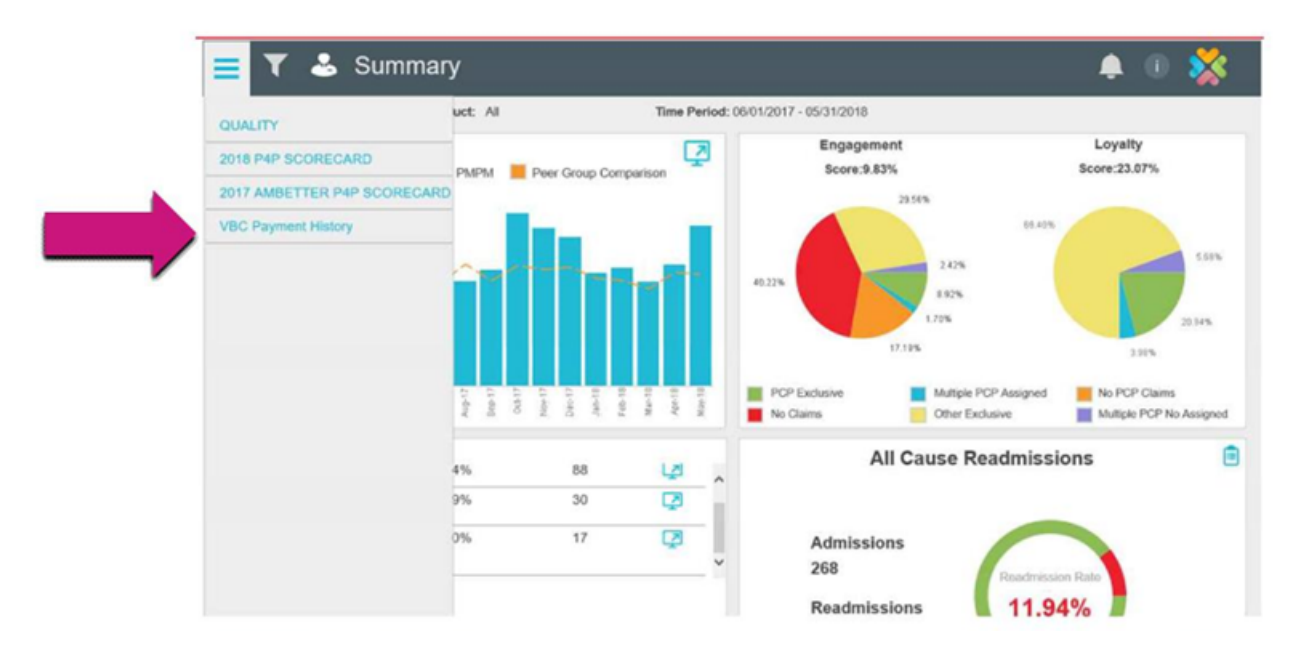

# **Summary Page Overview**

#### **Funnel Icon**

Use this to select an option to view data specific to selected criteria.

#### **W** Line of Business

- Commercial
- Medicaid
- Medicare

#### **V** Product

- Medicaid
- Marketplace
- Medicare

#### **W** Time Period

- Rolling 12 months from current date.
- Previous rolling 12 months.
  - Note: There is a 3-month data lag.

| Show Me:                                     |   | uct: All |          | т              | ime Period: 0 | 02/01/2017 - 01/31/201 | 8                |
|----------------------------------------------|---|----------|----------|----------------|---------------|------------------------|------------------|
| Line of Business                             |   | PMPM     | Peer Gro | oup Comparisor | 2             | Engag<br>Score:        | jement<br>74.44% |
| (All)                                        | ٣ |          |          |                |               | 7.89%                  | 6.58%            |
| Product                                      |   |          |          |                |               |                        |                  |
| (All)                                        | ٣ |          |          |                |               |                        |                  |
| Rolling 12 Months                            |   |          |          |                |               |                        |                  |
| Rolling Tz Months     Delling Draw 12 Months |   |          |          |                |               | 68.42%                 |                  |

# **Quality HEDIS View**

- Shows trends in closing HEDIS care gaps and earnings from any Pay for Performance (P4P) programs.
- Click the blue screen next to HEDIS to view performance in 100+ care gaps and export member-level reports.
- Click the blue screen next to VBC PPM to see earnings from P4P program, amount outstanding, and amount left to earn per measure.

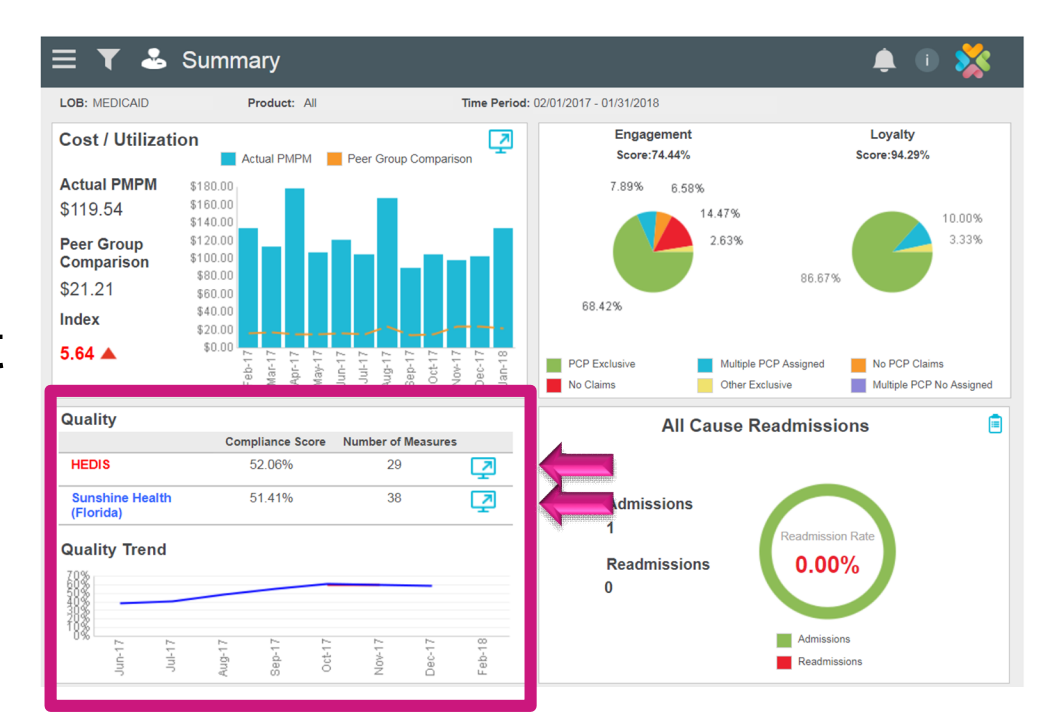

# **Quality HEDIS View: Gaps in Care**

- Left defaults to top five measures by non-compliant count.
- Drop-down arrow changes view to see:
  - Measures: Non-compliant count, compliant count, compliant count, compliant rate % or all.
  - NPI: Non-compliant count, compliant count, compliant rate % or all.
- Right side displays top 25 members with the most open care gaps.
- New drop down options for Combo 10 and W15 member details.

| LOB: All NPI: All                             | Janu                                       | ary 2019 To Augus |
|-----------------------------------------------|--------------------------------------------|-------------------|
| Quality Gaps in care                          |                                            | Gaps Member D     |
| Show Me : Measure - Top Non Compliant Count + | Top 25 Prioritized Member List +           |                   |
|                                               | Top 25 Prioritized Member List             |                   |
| 15 00%                                        | CIS Combo 10 - Sub Measure Member Details  |                   |
| ANNUMELI UST CT                               | Well Child 15 - Sub Measure Member Details | Non Complian      |
| ANNWELLVIST CT 242                            | NO PCP CLAIMS                              | 24                |
| 1363                                          | NO PCP CLAIMS                              | 23                |
|                                               | NO PCP CLAIMS                              | 23                |
| 45.34%                                        | NO PCP CLAIMS                              | 22                |
| AVAULA DENTAL                                 | NO PCP CLAIMS                              | 22                |
| 53                                            | ASSIGNED PCP EXCLUSIVE                     | 22                |
|                                               | NO PCP CLAIMS                              | 21                |
| 135                                           | OTHER EXCLUSIVE                            | 21                |
| WEIGHTASSESS                                  | OTHER EXCLUSIVE                            | 21                |
| PHYSACT TOTAL                                 | ASSIGNED PCP EXCLUSIVE                     | 21                |
| 495                                           | NO CLAIMS                                  | 21                |
|                                               | ASSIGNED PCP EXCLUSIVE                     | 20                |
| 9.49%                                         | ASSIGNED PCP EXCLUSIVE                     | 20                |
| WEIGHT ASSESS                                 | NO PCP CLAIMS                              | 20                |
| 220                                           | NO PCP CLAIMS                              | 19                |
| Prov.                                         | OTHER EXCLUSIVE                            | 19                |
| 14.12%                                        | MULTIPLE PCP WITH<br>ASSIGNED VISITS       | 19                |
| WEIGHTASSESS                                  | ASSIGNED PCP EXCLUSIVE                     | 19                |
| 444                                           | ASSIGNED PCP EXCLUSIVE                     | 19                |
|                                               | NO PCP CLAIMS                              | 19                |
|                                               | OTHER EXCLUSIVE                            | 19                |
| Compliant Rate % Compliant Count Non Complian | It Count Assigned PCP EXCLUSIVE            | 19                |

# **Quality HEDIS View**

For providers in a P4P arrangement.

Scorecard shows measure incentive, amount earned and unachieved dollars.

In right hand corner:

- 1. All TINs associated with P4P program.
- 2. List of definitions and meanings.
- 3. Scorecard summarizing provider's performance in quality.

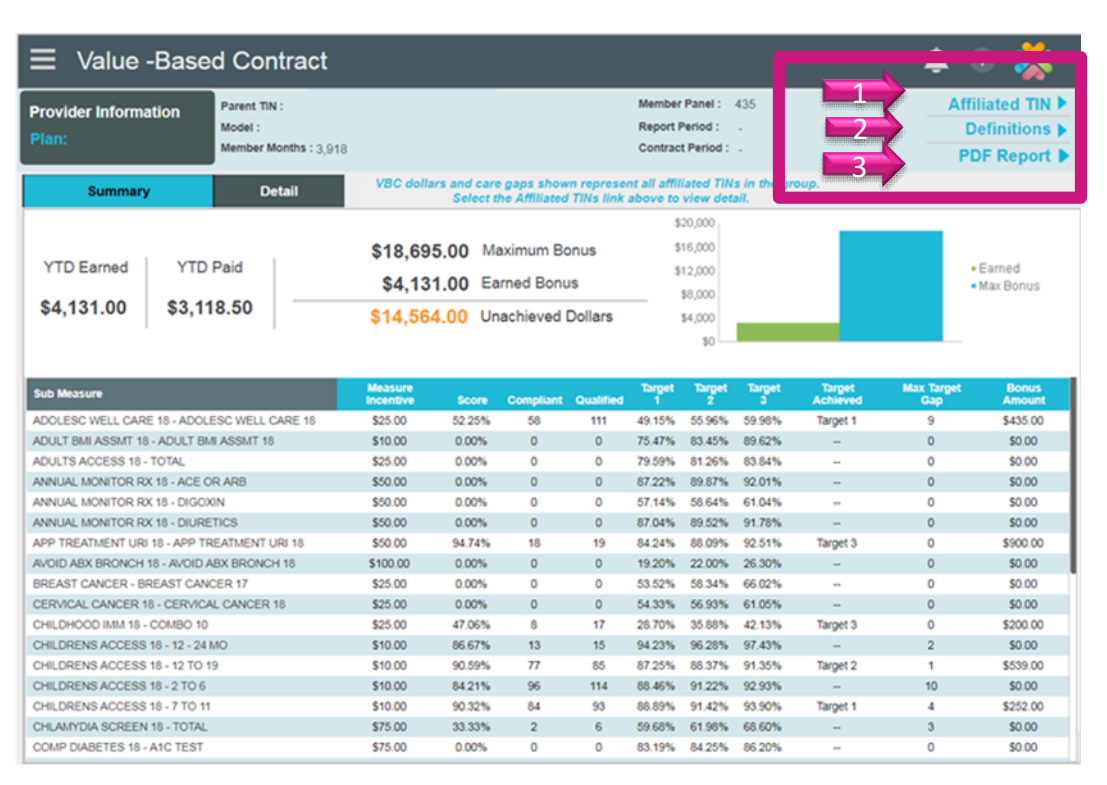

# **Quality HEDIS: Scorecards**

#### You can also view:

- Compliant Score.
- Compliant and Qualified number per Sub Measure.
- Target levels for compliant percentage needed to earn a payout.
- Target level achieved.
- Number of gaps needed to close to reach Maximum Target Level.
- Bonus Amount earned.

| Value -Based                                                                                                    | Contra                         | act                                                                   |                                        |                          |                                                         |                                                        |                                                     |                                                                                                    |                   | 0 🕺                                 |
|----------------------------------------------------------------------------------------------------|--------------------------------|-----------------------------------------------------------------------|----------------------------------------|--------------------------|---------------------------------------------------------|--------------------------------------------------------|-----------------------------------------------------|----------------------------------------------------------------------------------------------------|-------------------|-------------------------------------|
| Provider Selection<br>Plan: IN                                                                                             | Parent TIN :                   | Vedicaid P4P HIP                                                      |                                        |                          |                                                         | Report P<br>Contract<br>Member                         | veriod : 1/1/20<br>Period : 1/1/20<br>Months : 7,80 | 019 - 8/31/2019<br>019 - 12/31/2019<br>9                                                                                                    | Affi<br>Di<br>PC  | iated TIN<br>efinitions<br>F Report |
| Summary                                                                                                    | Detail                         |                                                                       | VBC                                    | follars and ca<br>Select | re gaps show<br>the Affiliated                          | m represent a<br>TINs link ab                          | all affiliated Ti<br>ove to view de                 | Ns in the group.<br>tail.                                                                                                    |                   |                                     |
| Qualifying Measures :<br>Measures Receiving Payment :<br>Minimum Qualified Measure :<br>Maximum potential bonus is conting | 11<br>0<br>1<br>gent on care g | PMPM Rate :<br>Member Months<br>Paid Amount :<br>sap obsure of action | \$1.80<br>7,809<br>\$0.00<br>able memb | ers following a          | Earned Ame<br>Unearned A<br>Maximum B<br>oplicable tech | ount : Si<br>mount : Si<br>lonus : S<br>nica/specifica | 0.00<br>14,056.20<br>14,056.20<br>tiona             | \$14,000.00<br>\$14,000.00<br>\$12,000.00<br>\$10,000.00<br>\$4,000.00<br>\$4,000.00<br>\$4,000.00<br>\$4,000.00<br>\$4,000.00<br>\$4,000.00<br>\$4,000.00<br>\$4,000.00 | Aug<br>• Earled   | juit<br>• Var Bonos                 |
| Measure                                                                                                    |                                | Messer                                                                | Score                                  | Compliant (              | Qualified                                               | Min Member<br>Threshold                                | Target                                              | Target<br>Achieved                                                                                                    | Max Target<br>Gap | Donas<br>Amount                     |
| ADULTS ACCESS - TOTAL                                                                                                    |                                | \$0.40                                                                | 66.21%                                 | 384                      | 580                                                     | 10                                                     | 85.09%                                              | ~                                                                                                    | 110               | \$0.00                              |
| ANTIDEPRESS MEDS - ACUTE PHAS                                                                                              | Æ                              | \$0.12                                                                | 50.00%                                 | 19                       | 38                                                      | 5                                                      | 57.82%                                              | -                                                                                                    | 3                 | 50.00                               |
| BREAST CANCER - NON-MCR TOTAL                                                                                              | Ĺ.                             | \$0.10                                                                | 56.52%                                 | 26                       | 46                                                      | 5                                                      | 64.12%                                              | -                                                                                                    | 4                 | \$0.00                              |
| CERVICAL CANCER - CERVICAL CAN                                                                                             | NCER                           | \$0.10                                                                | 45.54%                                 | 148                      | 318                                                     | 5                                                      | 66.01%                                              | -                                                                                                    | 62                | \$0.00                              |
| CHLAMYDIA SCREEN - TOTAL                                                                                                   |                                | \$0.10                                                                | 42.42%                                 | 14                       | 33                                                      | 5                                                      | 65.43%                                              | -                                                                                                    | 8                 | \$0.00                              |
| COMP DUAB NON MCR - NON-MCR E                                                                                              | YE EXAM                        | \$0.12                                                                | 40.00%                                 | 18                       | 45                                                      | 5                                                      | 64.23%                                              | -                                                                                                    | 11                | \$0.00                              |
| COMP DIAB NON MCR - NON-MCR N                                                                                              | EPH ATTN                       | \$0.12                                                                | 82.22%                                 | 37                       | 45                                                      | 5                                                      | 92.05%                                              | -                                                                                                    | 5                 | \$0.00                              |
| MED MGMT ASTHMA - TOTAL 5 TO 6<br>COVERED                                                                                  | 4 75%                          | \$0.10                                                                | 8.33%                                  | 1                        | 12                                                      | 5                                                      | 43.06%                                              | -                                                                                                    | 5                 | \$0.00                              |
| PRENAT POST CARE - POSTPARTUR                                                                                              | N                              | \$0.20                                                                | 50.00%                                 | 18                       | 36                                                      | 5                                                      | 69.34%                                              | -                                                                                                    | 7                 | \$0.00                              |
| PRENAT POST CARE - PRENATAL                                                                                                |                                | 50.20                                                                 | 61.11%                                 | 22                       | 36                                                      | 5                                                      | 87.06%                                              |                                                                                                    | 10                | \$0.00                              |
| AMB ER Measure                                                                                                    |                                | Measure<br>Incentive V                                                | fisits                                 | Norths AM                | ) Scor                                                  | • 1                                                    | arget 1                                             | Target<br>Achieved                                                                                                    | Months HDR        | Bonus<br>Amount                     |
| EMERGENCY DEPARTMENT VISIT                                                                                                 | s                              | \$0.24                                                                | 690                                    | 10,244                   | 67.3                                                    | 6                                                      | 43.06                                               | -                                                                                                    | 7,809             | \$0.00                              |

# **Wmhs**

# **Engagement & Loyalty Analysis**

Classifies member interactions with Primary Medical Physician (PMP) services into two main categories:

#### **W** Provider Engagement:

Measures provider's efficiency with engaging assigned members to be seen for a primary care visit annually; *includes all assigned members.* 

#### W Provider Loyalty:

Measures the provider's ongoing effort to maintain exclusivity as the PMP for assigned panel once members have PMP activity;

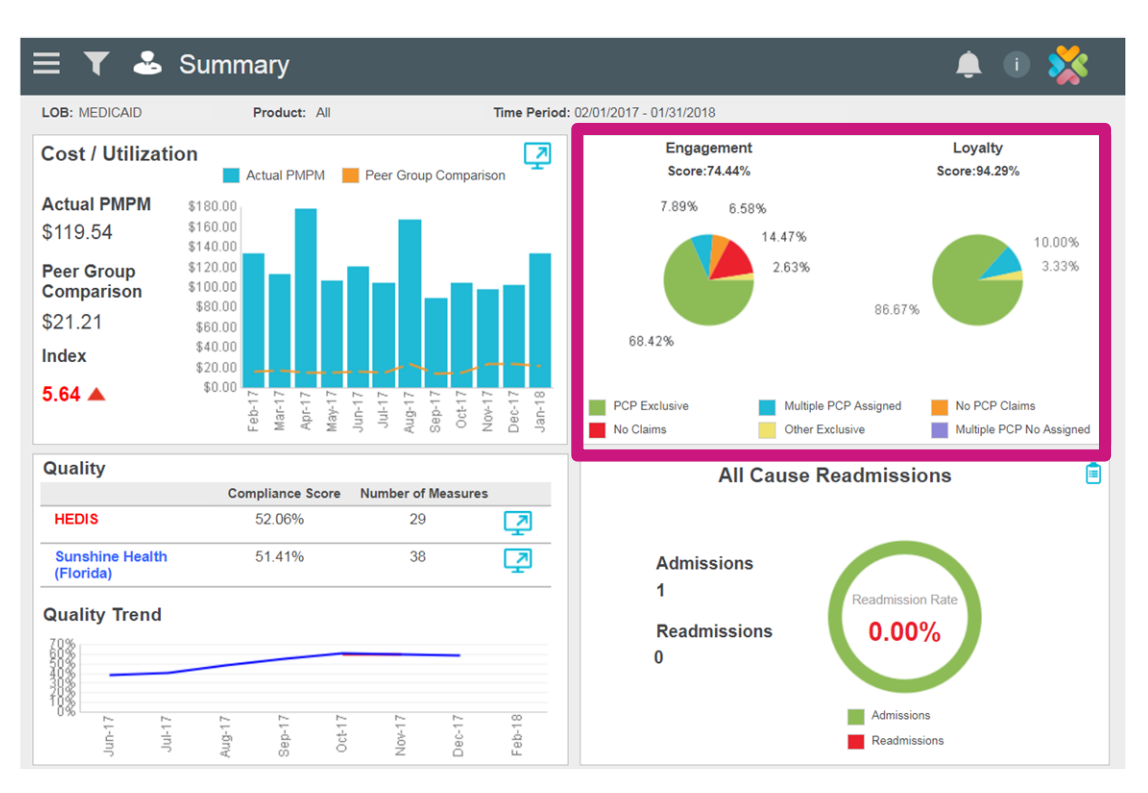

excludes assigned members without any PCP visits.

# **Engagement & Loyalty Analysis**

Provider Engagement is broken into six sub-categories to help identify patient activity and prioritize for outreach.

| Patient Segment             | Segment Traits                                                                                                    | Engagement Strategy                                                                                                    |
|-----------------------------|----------------------------------------------------------------------------------------------------|----------------------------------------------------------------------------------------------------|
| PCP Exclusive               | These patients have been assigned to you and have been seen by you or one of your partners.                                                                       | Identify which of these members have care gaps and close at their next appointment.                                                                             |
| Multiple PCP<br>Assigned    | These patients are assigned to you, but have been seen by your practice <i>AND</i> other PMP groups.                                                              | Initiate a patient outreach plan, set an appointment if appropriate, close care gaps, discuss benefits of PMP loyalty.                                          |
| No PCP Claims               | These are patients who seek all of their care from specialists, ED and urgent care.                                                                               | Outreach and set an appointment for a PMP visit,<br>identify health risks and set follow-up appointments,<br>discuss benefits of loyalty.                       |
| Other Exclusive             | These patients are assigned to you, but have been seeing another PMP group exclusively.                                                                           | Outreach to members to discuss updating their assigned PMP to the doctor they have been seeing for care.                                                        |
| No Claims                   | These patients are assigned to you but have no claim data to indicate they have received any medical care from a PMP, emergency department or urgent care center. | Outreach and set an appointment for PMP visit.<br>Identify health risks and set follow-up appointments,<br>discuss benefits of loyalty.                         |
| Multiple PCP No<br>Assigned | These patients are assigned to you, but have only been seen other PMP groups.                                                                                     | Outreach to members to discuss benefits of loyalty<br>and promote hours and availability, identify members<br>with care gaps and set appointment for PMP visit. |

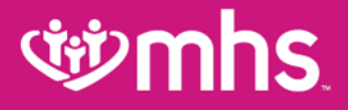

# **Continuity of Care Program** (Former P4Q Program)

# What is the Continuity of Care (CoC) Program?

CoC is a risk adjustment bonus program for you, our provider partner, aimed at increasing visibility into members' existing and suspected conditions, which leads to enhanced quality of care for chronic condition management and prevention.

#### What is in it for members?

Members with existing or newly suspected chronic conditions will receive regular and proactive assessments to prevent chronic conditions from going undiagnosed or untreated.

#### What is in it for providers?

Providers will receive incentive payments by continuously improving and maintaining performance in assessing members for conditions. Providers receive *incremental* bonuses for their *incremental* work.

# Who is Included in the CoC Program?

- Eligible providers and members
  - Providers and members are loaded into the CoC Dashboard (CoC Appointment Agenda).
    - Members with disease conditions that need to be addressed annually.
- Targeted Lines of Business (LOB)
  - Ambetter
  - Medicare
  - Medicaid

# **Provider Guide for CoC**

- Use the Provider Portal.
- Click on CoC Appointment Agenda.
- Filter by LOB and/or NPI.
- Search by Member Name, or
- Click on a Member ID.
- Begin Assessment.

# **CoC Portal Navigation**

|                 | 🗏 🏹 🕹 CoC -                              | - Appointment Agenda                         | a                       |            |          |          | Ĺ                                   | 🌲 🔍 👌                   | \$            |                         |  |
|-----------------|------------------------------------------|----------------------------------------------|-------------------------|------------|----------|----------|-------------------------------------|-------------------------|---------------|-------------------------|--|
|                 | Coded Thru<br>Claims as of: 202/2021 LOE | B: MEDICAID TIN:                             |                         |            |          | NPI:     |                                     |                         |               |                         |  |
|                 | Member: Click the                        | Filterican to filter by                      |                         |            | Member L | .ist     | Appointm                            | ent Agendas             |               |                         |  |
|                 |                                          | Piller icon to filler by.                    |                         |            | Excel    |          | TIN                                 | PI Membe                | er            |                         |  |
| Click the Men   | u Dine c                                 | of Business                                  | e of Birth Med Rec In   | d NPI      |          | Assessed | Unassessed                          | Click the               | Info          | button to view a drop-  |  |
| icon to view al | I • NPI                                  |                                              |                         |            |          | 0        | 9                                   | down me                 | enu c         | containing links to the |  |
| available prov  | ider                                     |                                              |                         |            | - F      | 1        | 8                                   | Navigatio               |               | 201, Case Study, FAQs,  |  |
| portais.        |                                          |                                              |                         |            | - F      | 0        | 6                                   | Diagnosi                | S LIS<br>Proa | it and CoC Appointment  |  |
|                 |                                          |                                              |                         |            |          | 0        | 6                                   | Agenua i                | rog           |                         |  |
|                 |                                          |                                              |                         |            |          | 0        | 6                                   | 0.0%                    |               |                         |  |
|                 |                                          |                                              |                         |            |          | 1        | 6                                   | 14.3%                   | $\sim$        |                         |  |
|                 | NDI                                      |                                              |                         |            |          | 1        | 6                                   | 14.3%                   |               |                         |  |
|                 | NPI.                                     |                                              |                         |            |          | 1        |                                     | 101                     |               |                         |  |
|                 | member:                                  |                                              |                         | DOB:       |          |          | R                                   | ead Only                |               |                         |  |
|                 | Assessable                               |                                              |                         |            |          |          |                                     |                         | _             |                         |  |
|                 | Disease Condition                        | Diagnosis                                    | Assessment Status       | DOS        | Mod Date | Status   | Active<br>Diagnosis &<br>Documented | Resolved Not<br>Present | ^             |                         |  |
|                 | Cancer, high                             | Z51.11 ENCOUNTER FOR<br>ANTINEOPLASTIC CHEMO | Unassessed              | 12/31/9999 |          |          |                                     |                         |               |                         |  |
|                 | Cardiac                                  | 00228212750 CLONIDINE TAB 0.1MG              | Coded Through<br>Claims | 01/15/2021 |          | •        |                                     |                         |               |                         |  |
|                 | Gastro, low                              | K21.9 GERD WITHOUT ESOPHAGITIS               | Unassessed              | 06/03/2020 |          |          |                                     |                         |               |                         |  |
|                 | Genital, extra low                       | N70.11 CHRONIC SALPINGITIS                   | Unassessed              | 05/03/2018 |          |          |                                     |                         |               |                         |  |
|                 | Hematological, low                       | D72.0 GENETIC ANOMALIES OF<br>LEUKOCYTES     | Unassessed              | 05/13/2020 |          |          |                                     |                         | ~             |                         |  |
|                 |                                          |                                              |                         |            |          |          |                                     |                         |               | 1                       |  |

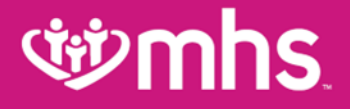

# Member Eligibility and Overview

# **wmhs**

# **Check Member Eligibility**

W The **Eligibility** tab offers an **Eligibility Check** tool designed to quickly check the status of any member.

- Update the Date of Service, if necessary.
- Enter the Member ID or Last Name and DOB (Date of Birth).
- Click Check Eligibility.

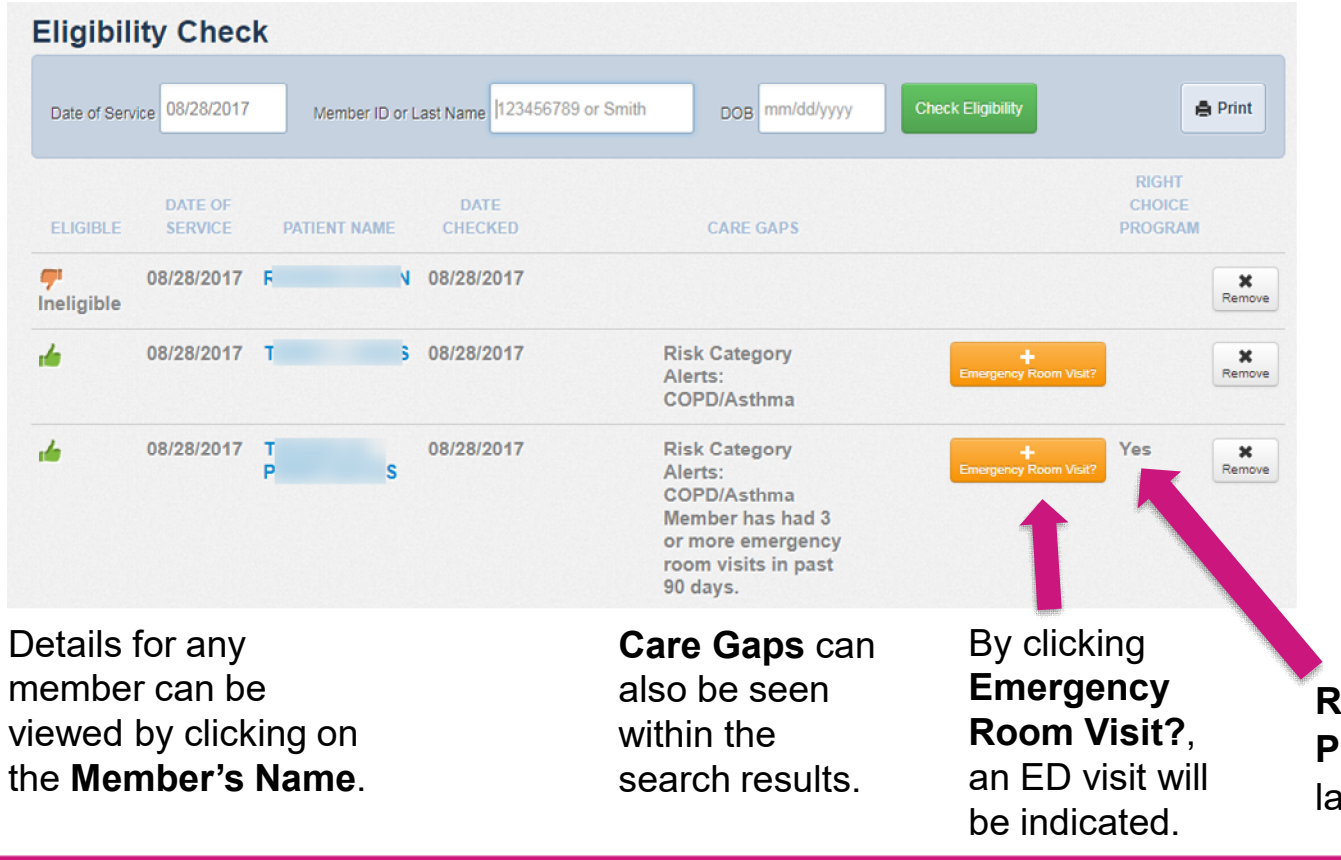

Eligibility status is indicated by a Green thumbsup for eligible and an Orange thumbs-down for ineligible.

Right Choice Program indicator label.

# **MHS Member Overview**

| Back to Patient List              | Member Name            |                             |                               |                                 |
|-----------------------------------|------------------------|-----------------------------|-------------------------------|---------------------------------|
| Overview                          |                        |                             |                               |                                 |
| Cost Sharing                      | his patient is         | eligible as of today        | y, Jun 11, 2018.              |                                 |
| Assessments                       | Patient Information    |                             | PCP Information               |                                 |
| Health Record                     | Name S                 | 3                           | Name                          | ANGELIQUE BROWN                 |
| Care Plan                         | Gender F               |                             | Address                       | 8777 BROADWAY                   |
| Authorizations                    | Birthdate [            | 1                           | Dest(in Trees                 | STE C<br>MERRILLVILLE, IN 46410 |
| Referrals                         | Member # 1             |                             | Practice Type<br>Phone Number | (219) 738-3854                  |
| Coordination of Benefits          | Address 4              | 1                           | View PCP Hist                 | ory                             |
| Claims                            | Phone Number (         | 1                           | EPSDT                         |                                 |
| Power Account Service<br>Estimate | Email N/A              |                             | Care Gaps                     |                                 |
| Document Resource Center          | Eligibility History    |                             | Risk Category Ale             | rts: Ischemic Vascular Disease  |
|                                   | Start Date End Date    | Program                     | Non-compliant for             | annual well visit.              |
| Notes                             | May 1, 2018 Ongoing    | State Plus, Copay - ER only | <u>Allergies</u>              |                                 |
|                                   |                        |                             | None On File                  |                                 |
|                                   |                        |                             |                               |                                 |
|                                   | View Clinical Informat | tion                        |                               |                                 |

### **Overview Tab**

- 1. Patient Information
- 2. Eligibility History
- 3. PMP Information and PMP History
- 4. Early and Periodic Screening, Diagnostic and Treatment (EPSDT)
- 5. Care Gaps
- 6. Allergies

# **View Patient List**

- Click Patients tab at the top of the screen.
- The patient list appears displaying Eligibility Status, Preferred Language, Member Name, Medicaid ID, DOB, Phone Number, Alerts and Right Choice Program.
- To download the patient list to Excel, click **Download**. This allows for the provider to manage patient information as desired in Excel.

| ĊŗŢ                                                                                                    | >mt                       | ٦S.              |                             |                           |                         | Eligibility           | Patients                    | Authorizations                 | S<br>Claims           | Messaging                  | ?<br>Help                | Provide    | er Name 🗌 👻 |
|----------------------------------------------------------------------------------------------------|---------------------------|------------------|-----------------------------|---------------------------|-------------------------|-----------------------|-----------------------------|--------------------------------|-----------------------|----------------------------|--------------------------|------------|-------------|
| Viewing Pa                                                                                                    | atients For :             | Tax ID           | Number                      | ▼ Me                      | dicaid                  |                       | <b>T</b> 60                 | 2                              | Find Pa               | tient                      |                          |            |             |
|                                                                                                    |                           |                  |                             |                           |                         |                       |                             |                                |                       |                            |                          |            |             |
| Patient List as of 11/                                                                                                    |                           |                  | 1/13/2017                   | <b>→</b>                  |                         |                       |                             |                                |                       |                            | ±0                       | ownload    | Q Filter    |
| This is only a list of your patients, please check eligibility to confirm the effective date and benefits for this member. |                           |                  |                             |                           |                         |                       |                             |                                |                       |                            |                          |            |             |
| Care                                                                                                    | Gaps do not               | t reflect<br>pro | claims proc<br>cessed after | essed after<br>the report | r most cu<br>run date : | rrent dat<br>and also | a refresh. No<br>excludes m | on-Compliant F<br>embers who h | Pay for F<br>ave lost | Performance<br>HEDIS eligi | e lists do no<br>bility. | Pict C     | laims       |
| Eligible                                                                                                    | Preferred Language   Memb |                  | 1 Member N                  | mber Name ‡               |                         | er ID ‡               | Member # ‡                  | Date of Birth                  | Phor                  | Phone Number ‡             |                          | rs Program |             |
| -                                                                                                    |                           |                  | <u>F</u>                    | A                         | 1                       | 9                     | 0                           | 0                              | G                     | ·                          | CG<br>DM                 |            |             |
| -                                                                                                    |                           |                  | <u>F</u>                    | E                         | 1                       | э                     | ι –                         | 0: 31                          | G                     | 14                         | CG<br>DM                 | ଝ          |             |
| -                                                                                                    |                           |                  | H                           | 4                         | 1                       | 9                     | 0                           | 0                              | G                     | 6                          | CG<br>DM                 |            |             |
|                                                                                                    |                           |                  | Ħ                           | R                         | 1                       | 3                     | C                           | 0 97                           | (7                    | 58                         | CG                       |            |             |
| -                                                                                                    |                           |                  | E<br>C                      | 18                        | 1                       | 9                     | 0                           | ¢\$                            | ¢                     |                            | CG<br>DM                 |            |             |
| -                                                                                                    |                           |                  | Ł                           | M                         | 1                       | 9                     | ()                          | 1 13                           | (7                    | 36                         | CG                       |            |             |

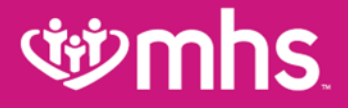

### **Authorizations**

# **Authorizations**

Wiew, create and filter group authorizations.

• Click on the **AUTH ID** to see additional information.

| ৰ্ঞ mhs                                                                                                    |                  |          | Eligibility Pat | Lents Authori | zations Clai | ms Messaging | Provider Name            |  |  |  |  |  |
|----------------------------------------------------------------------------------------------------|------------------|----------|-----------------|---------------|--------------|--------------|--------------------------|--|--|--|--|--|
| Viewing Authorizations For :                                                                                                    | Tax ID Number 🔻  | Medicaid |                 | GO            |              |              | Create Authorization     |  |  |  |  |  |
|                                                                                                    |                  |          |                 |               |              |              |                          |  |  |  |  |  |
| Authorizations                                                                                                    | Processed Errors | laimer   |                 |               |              |              | \Xi Filter               |  |  |  |  |  |
| Please call the health plan for questions regarding voided authorization submissions. The authorization page is updated every 24 hours. |                  |          |                 |               |              |              |                          |  |  |  |  |  |
| STATUS WITH ID                                                                                                    | MEMBER           |          | FROM DATE       | TO DATE       | DIAGNOSIS    | AUTH TYPE    | SERVICE                  |  |  |  |  |  |
| DENY                                                                                                    | 4 K              | 3        | 07/03/2019      | 12/31/9999    | E66.01       | INPATIENT    | Surgical                 |  |  |  |  |  |
| APPROVE C                                                                                                    | 5 T              | 3        | 07/01/2019      | 01/01/2020    | M81.0        | OUTPATIENT   | Biopharmacy              |  |  |  |  |  |
| APPROVE (                                                                                                    | 3 J              | 3        | 07/01/2019      | 01/01/2020    | M81.0        | OUTPATIENT   | Biopharmacy              |  |  |  |  |  |
| APPROVE (                                                                                                    | B \ 3            |          | 06/28/2019      | 07/27/2019    | M51.26       | OUTPATIENT   | Outpatient Services      |  |  |  |  |  |
| APPROVE (                                                                                                    | 3 \              | )        | 06/26/2019      | 07/26/2019    | K43.9        | OUTPATIENT   | DME                      |  |  |  |  |  |
| APPROVE                                                                                                    | ) C              | г        | 06/18/2019      | 12/31/9999    | E66.01       | INPATIENT    | Surgical                 |  |  |  |  |  |
| APPROVE (                                                                                                    | 4 C              | •        | 06/18/2019      | 06/18/2019    | E66.01       | OUTPATIENT   | Inpatient Services (S&P) |  |  |  |  |  |
### **Authorization Details**

View Auth Status, Auth Number, Service, Provider of Service(s), Diagnosis Code(s), Explanation, Auth Type, From Date, To Date, Procedure Code and Notes & Attachments.

| Back to Authorizations Mer | nber             | Name            | e           |            |               |                |                       |                        |         |                      |                  |
|----------------------------|------------------|-----------------|-------------|------------|---------------|----------------|-----------------------|------------------------|---------|----------------------|------------------|
| Overview                   | Auth S           | tatus: APF      | ROVE        |            |               |                | Explanation           | 1: Pay                 |         |                      |                  |
| Cost Sharing               | Servic<br>Provid | e: DME          | oe(s): RI   |            |               |                | From Date:            | 06/26/2019<br>/26/2019 |         |                      |                  |
| Assessments                | Diagno           | osis Code(      | s): K43.9   |            |               |                | Procedure<br>49652    | Code(s):               | _       |                      |                  |
| Health Record              |                  |                 |             |            |               |                | Notes & Att           |                        | liew    |                      |                  |
| Care Plan                  | Line<br>Item     | Service<br>type | Start Date  | End Date   | Units<br>Req. | Units<br>Apprd | Servicing<br>Provider | Location               | Status  | Medical<br>Necessity | Decision<br>Date |
| Authorizations             | 1                | DME             | 06/26/2019  | 07/26/2019 | 1             | 1              | F )                   | Unspecified            | APPROVE | Met as<br>requested  | 06/09/2019       |
| Referrals                  | 2                | DME             | 06/26/2019  | 07/26/2019 | 1             | 1              | F                     | Unspecified            | APPROVE | Met as<br>requested  | 06/09/2019       |
| Coordination of Benefits   |                  |                 |             |            |               |                |                       |                        |         |                      |                  |
| Claims                     | Back             | to Authoriz     | zation List |            |               |                |                       |                        |         |                      |                  |

# **Create a New Authorization**

#### **Wew Authorization**

- Click Create Authorization.
- Enter Member ID or Last Name and Birthdate.

| <b>where</b>                 | 5.        |        |                              | Eligibility | <b>)</b><br>Patients | Authorizations           | S<br>Claims                | Messaging         | 2<br>Help               | S n                 | -  |
|------------------------------|-----------|--------|------------------------------|-------------|----------------------|--------------------------|----------------------------|-------------------|-------------------------|---------------------|----|
| Viewing Authorizations For : | : 1       |        | <ul> <li>Medicaid</li> </ul> |             | T GO                 |                          |                            |                   | C                       | reate Authorization | on |
| Authorizations               | Processed | Errors | Disclaimer                   |             |                      |                          |                            |                   |                         | Filter              |    |
| ৰ্ঞ mhs                      | 5.        |        |                              | Eligibility | 2.<br>Patients       | 2<br>Authorizations      | <b>S</b><br>Claims         | Messi             | i?<br>Help              | <u></u>             |    |
| Viewing Authorizations For : | 3 1       |        | <ul> <li>Medicaid</li> </ul> |             | ▼ GO                 | Me<br>X <mark> 12</mark> | mber ID or L<br>3456789 or | ast Name<br>Smith | Birthdate<br>mm/dd/yyyy | Find                |    |
|                              |           |        |                              |             |                      |                          |                            |                   |                         |                     |    |

#### **Creating a New Authorization**

Select a Service Type.

| ۶<br>۳hs                                                                                                    |                                           | L.<br>Patients | Authorizations | E<br>Claims | Messaging | Provider N          | ařise                                                                                                    |
|----------------------------------------------------------------------------------------------------|-------------------------------------------|----------------|----------------|-------------|-----------|---------------------|----------------------------------------------------------------------------------------------------|
| Authorizations For : TIN NUMBER   Medicaid                                                                                                    | •                                         | ~              | _              | _           | 0         | Create Authorizatio | on l                                                                                                    |
| norization For                                                                                                    |                                           |                | Enter          | Authoriz    | ation     |                     |                                                                                                    |
| N E DOB: MEDICAID NBR:                                                                                                    |                                           |                | 1. PR          | OVIDER RE   | QUEST     |                     |                                                                                                    |
| By checking the Urgent Request box, I certify that this is an urgent request for a<br>necessary treatment for an injury, illness, or another type of condition (usually n                                                                                                    | medically                                 | ×              | _              | Urgent R    | equest    |                     |                                                                                                    |
| threatening), which must be treated within 48 hours.                                                                                                    |                                           |                | S              | elect a Ser | vice Type | •                   | Select a Service Type<br>Medical Outpatient                                                                                         |
| After hours emergent and urgent admissions, inpatient notifications or requests<br>provided telephonically. Electronic requests will not be monitored after hours ar<br>responded to on the next business day. Please contact our NurseWise line at 8<br>after-hours urgent admission, inpatient notifications or requests. | will need to<br>nd will be<br>177-647-484 | be ×<br>8 for  |                | _           | NEXT >    |                     | Biopharmacy<br>DME<br>Drug Testing<br>Genetic Testing & Counseling<br>Home Health<br>Imaging<br>Office Visit<br>Outpatient Services |
| Please note: Office visit authorization requests will only cover Evaluation and M M) codes. Other codes may require an additional authorization.                                                                                                    | fanagement                                | (E& ×          |                |             |           |                     | Transport<br>Medical Inpatient<br>C-Section Delivery<br>Medical<br>Premature/False Labor                                            |
| As of 10/1/15 Retro Authorizations with ICD-9 codes should not be submitted or<br>Authorizations after 10/1/15 should use ICD-10 codes.                                                                                                    | n the web.                                | ×              |                |             |           |                     | Rehab Inpatient<br>Skilled Nursing<br>Surgical Inpatient<br>Transplant<br>Vaginal Delivery                                          |
|                                                                                                    |                                           |                |                |             |           |                     |                                                                                                    |
|                                                                                                    |                                           |                |                |             |           |                     |                                                                                                    |
|                                                                                                    |                                           |                | 2.50           |             |           | _                   |                                                                                                    |
|                                                                                                    |                                           |                | 3. FIN         | ISH UP      |           |                     |                                                                                                    |

# **Inpatient Prior Authorization**

- To ensure timely and accurate medical necessity review of a Medicaid inpatient admission, MHS will accept notification of an inpatient admission and any clinical information submitted for medical necessity review via fax, using the IHCP universal prior authorization form or via the MHS Secure Provider Portal.
- Please submit timely notification and clinical information to support an inpatient admission via fax to 1-866-912-4245 or upload via the MHS Secure Provider Portal.

#### Authorization for Durable & Home Medical Equipment

- Requests should be initiated via MHS Secure Portal on mhsindiana.com.
  - 1. Select Authorizations tab and click on Create Authorization.
  - 2. Enter Member ID or Last Name and Date of Birth.
  - 3. Choose **DME** and you will be directed to the Medline portal for order entry.

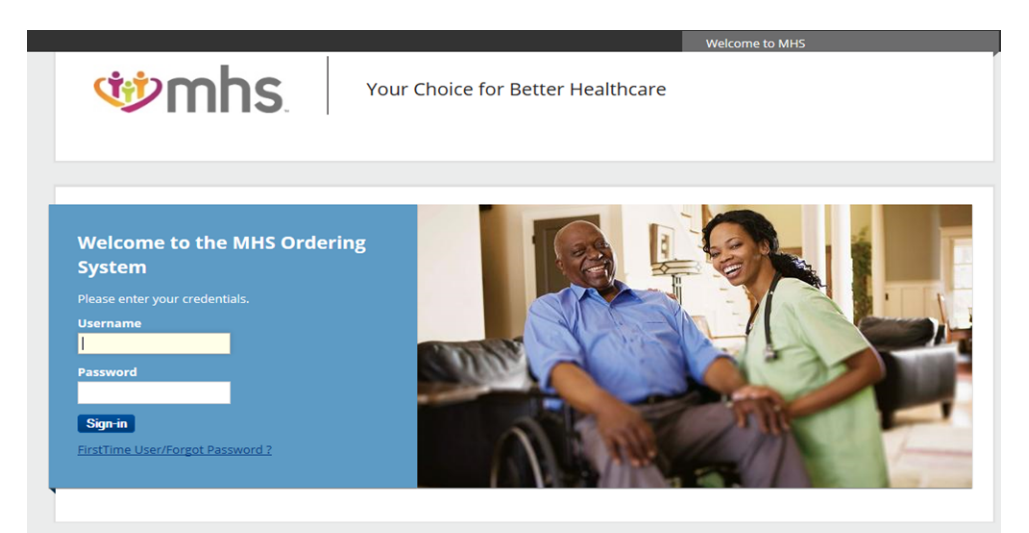

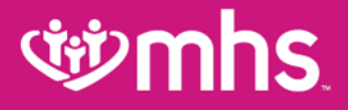

#### Prior Authorization/Medical Necessity Appeals

### **Prior Authorization/Medical Necessity Appeals**

| Ŵ                                                          | nhs                                                                                                    | Eligibility                                                                                                    | Patients                                                                                                    | 📛<br>Authorizations 👞                                                | Claims M              | Hessaging                     | User Name 🔻            |
|------------------------------------------------------------|----------------------------------------------------------------------------------------------------|----------------------------------------------------------------------------------------------------|----------------------------------------------------------------------------------------------------|----------------------------------------------------------------------|-----------------------|-------------------------------|------------------------|
| Viewing Dast                                               | iboard For: TIN<br>0000000                                                                                                    | 000 V Medical                                                                                                    | id in the second second second second second second second second second second second second second second se | ✓ Go                                                                 |                       | Select "Authorizations"       |                        |
| Note: Effect<br>disputes/ap<br>authorizatio<br>*Independer | ive April 1, 2021, you can sub<br>peals on the Provider Secure<br>n and/or claim appeal, please<br>nt/External Review Organizat | mit and track Medicaid author<br>Portal from within your accou<br>e call 877-647-4848 Mon – Fri,<br>ion (IRO) requests are excluded | ization appea<br>nt. For assist<br>8 a.m. – 8 p.r<br>d from online                                             | ls and Level I and I<br>ance with your onl<br>m. EST.<br>submission. | Level II/Claim<br>ine | Welcome<br>Add a T<br>Reports | IN to My ACCOUNT       |
| Quick Eligibi                                              | lity Check for Medicaid                                                                                                    |                                                                                                    |                                                                                                    |                                                                      |                       | Patient                       | Analytics              |
| Member ID or Last No<br>47362539 or Sn                     | me Birthdate mm/dd/yyyy                                                                                                    | Chec                                                                                                    | :k Eligibility                                                                                                 |                                                                      |                       | Provide                       | r Analytics            |
| Pacent Claim                                               |                                                                                                    |                                                                                                    |                                                                                                    |                                                                      |                       | Provide                       | r Complaints           |
| Status                                                     | Received Date                                                                                                    | Member Name                                                                                                    | Claim I                                                                                                    | Number                                                               |                       | Recent A<br>10/10/202         | ctivity<br>0 Claim XYZ |
| •                                                          | 10/09/2020                                                                                                    | Ringo Starr                                                                                                    | Y6435                                                                                                    | 729HJ87                                                              |                       | Quick Lin                     | ks                     |
| •                                                          | 10/10/2020                                                                                                    | Paul McCartney                                                                                                    | Y6435                                                                                                    | 729HJ87                                                              |                       | Provide                       | r Resources            |
| •                                                          | 10/12/2020                                                                                                    | George Harrison                                                                                                    | Y6435                                                                                                    | 729HJ87                                                              |                       | Membe                         | r Management Forms     |
| •                                                          | 10/10/2020                                                                                                    | Penny Lane                                                                                                    | Y6435                                                                                                    | 729HJ87<br>729HJ87                                                   |                       | IHCP Pr                       | ovider Health Portal   |
| •                                                          | 10/12/2020                                                                                                    | Jude Smith                                                                                                    | Y6435                                                                                                    | 729HJ87                                                              |                       | Peer to                       | Peer Contact Form      |
|                                                            |                                                                                                    |                                                                                                    |                                                                                                    |                                                                      |                       | Pharma                        | су                     |
|                                                            |                                                                                                    |                                                                                                    |                                                                                                    |                                                                      |                       |                               |                        |

### **Prior Authorization/Medical Necessity Appeals**

| Щ<br>С          | hs           |                                    | Eligibili    | y Patients | Authorizations | Claims Messaging | User Name 🔻            |
|-----------------|--------------|------------------------------------|--------------|------------|----------------|------------------|------------------------|
| Viewing Authori | zations For: | TIN                                | Plan Typ     | e          |                |                  |                        |
|                 |              | 0000000000                         | ✓ Medica     | aid        | ✓ Go           |                  | + Create Authorization |
|                 |              |                                    |              |            |                |                  |                        |
| Status          | Auth ID      |                                    | Subm         | itted date | Diagnosis      | Service          | Last updated           |
| DENIED          | IP1236718    | 263 Martha Th                      | ompson 11/14 | /2020      | H01.04         | Medical          | 11/24/2020             |
|                 |              | Click on the "As                   | ah 10° ink   |            |                |                  |                        |
|                 |              | to enter the den<br>authorization. | ied          |            |                |                  |                        |
|                 |              |                                    |              |            |                |                  |                        |
|                 |              |                                    |              |            |                |                  |                        |
|                 |              |                                    |              |            |                |                  |                        |
|                 |              |                                    |              |            |                |                  |                        |
|                 |              |                                    |              |            |                |                  |                        |
|                 |              |                                    |              |            |                |                  |                        |
|                 |              |                                    |              |            |                |                  |                        |
|                 |              |                                    |              |            |                |                  |                        |
|                 |              |                                    |              |            |                |                  |                        |
|                 |              |                                    |              |            |                |                  |                        |
|                 |              |                                    |              |            |                |                  |                        |
|                 |              |                                    |              |            |                |                  |                        |

#### Prior Authorization/Medical Necessity Appeals

| ৰ্জ্ঞ <b>mhs</b>              |                                               | Eligibility                | D<br>Patients A | Uthorizations    | Claims ,                                                                      | Messaging                          |                      | User Name 🔻       |
|-------------------------------|-----------------------------------------------|----------------------------|-----------------|------------------|-------------------------------------------------------------------------------|------------------------------------|----------------------|-------------------|
| Viewing Authorizations For: 1 | N<br>0000000000 ~                             | Plan Type<br>Medicaid      |                 | ✓ Go             |                                                                               |                                    | + Crea               | ite Authorization |
| Back to Authorizations        |                                               |                            |                 |                  |                                                                               |                                    |                      |                   |
| Overview                      | Auth Status: DENIED                           | )                          |                 | Ex               | planation: Do                                                                 | es not meet r                      | medical nece         | essity            |
| Cost Sharing                  | Amit Date: 03/27/20<br>Service Date: 03/27/20 | 8263<br>)19<br>/2019       |                 | Au               | th Type: INPA<br>rvice: Medica                                                | TIENT                              | m 4                  |                   |
| Assesments                    | Provider of Service(<br>Diagnosis Code(s):    | s): Mary Littlel<br>H10.04 | amb, MD         | Di:<br>Pro<br>No | scharge: 04/0<br>ocedure Code<br>ote & Attachm                                | 2/2019<br>(s): 92002<br>ents: View |                      |                   |
| Health Record                 |                                               |                            |                 |                  |                                                                               |                                    |                      |                   |
| Care Plan                     | Line Service<br>Item Type                     | From Date                  | To Date         | Stay Level       | Location                                                                      | Status                             | Medical<br>Necessity | Decision<br>Date  |
| Authorizations                | 1 Medical                                     | 03/27/2019                 | 03/27/2019      | N/A              | St. Louis<br>Children's<br>Hospital                                           | DENY                               | N/A                  | N/A               |
| Referrals                     | 2 Medical                                     | 03/27/2019                 | 03/27/2019      | N/A              | St. Louis<br>Children's                                                       | DENY                               | N/A                  | N/A               |
| Coordination of Benefits      | s                                             |                            |                 |                  | Hospital                                                                      |                                    |                      |                   |
| Claims                        | Appeal Requests fo                            | or Authorizat              | ion IP1236      | 718263 details   | at screen that will op<br>denied authorization<br>for the authorization<br>d. | you                                | REQUEST              | T APPEAL          |
| Document Center               | Status Request I                              | D Type                     |                 |                  | Reques                                                                        | sted by                            | Sul                  | bmitted           |
|                               |                                               | No app                     | eal requests h  | ave been submit  | ted for this auth                                                             | orization.                         |                      |                   |
|                               |                                               |                            |                 |                  |                                                                               |                                    |                      |                   |
|                               |                                               |                            |                 |                  |                                                                               |                                    |                      |                   |
|                               |                                               |                            |                 |                  |                                                                               |                                    |                      |                   |

#### **Prior Authorization/Medical Necessity Appeals on the Provider Secure Portal**

| Histitization Number     1230718203     Histitization Number     1230718203     Histitization Number     1230718203     Histitization     Markinge Date     Modical Necessity     Construction     Modical Necessity     Medical Necessity     Medical Necessit                                                                                                    | utilonzation betail         | Appeal Pequest Form                                                                                                    |                                     |                                                                         |
|----------------------------------------------------------------------------------------------------|-----------------------------|----------------------------------------------------------------------------------------------------|-------------------------------------|-------------------------------------------------------------------------|
| Appeal Request for Authorization IP1236718263  attern Full Name  attern D08 6/20/1981 divations Date 3/27/2019 stochargo Date 3/27/2019 stochargo Date 4/00/2019 stochargo Date 4/00/2019 stochargo Date 3/27/2019 stochargo Date 3/27/2019 stochargo Date 3/20/2 stochargo Date 3/20/2 stochargo Date 3/2                                                                                                    | attacked to be when         | Appear Request Form                                                                                                    |                                     |                                                                         |
| <pre>sterer Full Name  sterer Full Name  sterer Full Name sterer Full Name sterer Full Name sterer Full Name sterer Full Name sterer Full Name sterer Full Name sterer Full Name sterer Full Na</pre>                                                                                                    | P1236718263                 | Appeal Request for Authorization IP1236718263                                                                                                    |                                     |                                                                         |
| alter DOB<br>6/20/1931<br>drvitance Date<br>3/27/2019<br>isorkage Date<br>4/02/2019<br>isorkage Date<br>4/02/2019<br>isorkage | atient Full Name            | Appeal type*<br>Please select one or more appeal types.                                                                                                    |                                     |                                                                         |
| drivitiance Date   3/27/2019   sichage Date   4/02/2019   hovider of Service   fary Littlelamb, MD   urbortzators Type   hovider Service   facilitation   Does not meet medical necessity criteria per CH.EH.123 Section 4.   Provider Service   factor   Jimmy Johnson   Provider Submitting the Appeal*   Office Contact Name*   Phone*   Jimmy Johnson   Enter least name or NPI   Enter least name or NPI   Rationale*   Provider a detailed explanation with new information for this appeal.   Lorem Ipsum is simply dummy text of the printing and typesetting industry. Lorem Ipsum has been the industry's standard dummy text ever since the 1500s, when an unknown printer took a galley of type and scrambled it to make a type specimen book.   2000 characters remaining   Evidence Materials & Attachments*   Submit new evidence that will help support your appeal.                                                                                                    | atient DOB<br>6/20/1981     | Administrative                                                                                                    |                                     |                                                                         |
| ervice Date<br>9/27/2019         sicharge Date<br>4/02/2019         how ider of Service<br>fary Littlelamb, MD<br>urborization Type<br>topatient<br>revice<br>Medical<br>isgnosis Code(s)<br>101.04         revice Code(s)<br>2002         2002         Densitient<br>Type Type<br>and the service<br>fary Littlelamb, MD<br>urborization Type<br>topatient<br>revice<br>Redical<br>isgnosis Code(s)<br>2002         101.04         revice a detailed explanation with new information for this appeal.         Lorem Ipsum is simply dummy text of the printing and typesetting industry. Lorem Ipsum has<br>been the industry's standard dummy text ever since the 1500s, when an unknown printer took<br>a galley of type and scrambled it to make a type specimen book.         2000 characters remaining         Submit new evidence that will help support your appeal.        /Folder 1/Folder 2/Folder 3/File.pdf       UPLOAD FILE<br>2000 characters remaining         File       Type         File       Type         PatientHistory_1.pdf       PNG         PNG       9.1mb                                                                                                    | dmittance Date<br>3/27/2019 | Medical Necessity                                                                                                    |                                     |                                                                         |
| Explanation         Schware Date         4/02/2019         rowled of Service         Kary Littleamb, MD         unfortration Type         space         revice         fedical         tagnosis Code(s)         2002         2002         Provider Submitting the Appeal*         Office Contact Name*         Phone*         Jimmy Johnson         Entere last name or NPI         Entere last name or NPI         Rationale*         Provider a detailed explanation with new information for this appeal.         Lorem Ipsum Is simply dummy text of the printing and typesetting Industry. Lorem Ipsum has been the industry's standard dummy text ever since the 1500s, when an unknown printer took a galley of type and scrambled it to make a type specimen book.         2000 characters remaining         Evidence Materials & Attachments*         Submit new evidence that will help support your appeal.        /Folder 1/Folder 2/Folder 3/File.pdf       UPLOAP FILE         2000 characters remaining       Eiter Type Size         PatientHistory_1.pdf       PNG 230kb                                                                                                    | ervice Date                 | DENIED                                                                                                    |                                     |                                                                         |
| View Notes & Attachments         View Notes & Attachments         View Notes & Attachments         Provider of Service         Ardicial         isgnosis Code(s)         101.04         nocedure Code(s)         2002         2002         2002         Provider of Service         Attachments         Provider attachments         Provider of Service         Attachments         Provider of Service         Attachments         Provider of Service         Attachments         Provider of Service         Attachments         Provider of Service         Attachments         Provider of Service         Provider of Service         Attachments         Submit new evidence that will help support your appeal.        /Folder 1/Folder 2/Folder 3/File.pdf       UPLOAD FILE         2000 characters remaining         File       Type         PatientHistory_1.pdf       PNG         PNG       9.1mb                                                                                                    | ischarge Date               | Explanation<br>Does not meet medical necessity criteria per CH.EH.123 Section                                                                                                    | 4. The denia                        | f reason will give<br>a for the denial.                                 |
| Naty Citteraning, Not without strips         withortsation Type spatient         and patient         envice         Medical         ingnosis Code(s)         101.04         rocodure Code(s)         2002         2002         2002         2002         2002         2002         2002         2002         2002         2002         2002         2002         2002         2002         2002         2002         2002         2002         2002         2002         2003         2004         2005         2005         2006         2007         2008         2009         2009         2000         2000         2000         2000         2000         2000         2000         2000         2000         2000         2000         2000         2000                                                                                                    | tovider of Service          | View Notes & Attachments                                                                                                    |                                     |                                                                         |
| spatient                                                                                                    | uthorization Type           | Provider Submitting the Appeal* Office Contact Name                                                                                                    | * Phon                              | e*                                                                      |
| envice<br>Medical       Enter last name or NPI       Enter full name       Enter ten-digit number         isgnosis Code(s)<br>101.04       Rationale*       Provide a detailed explanation with new information for this appeal.       Enter ten-digit number       Enter ten-digit number         z002       Provide a detailed explanation with new information for this appeal.       Lorem Ipsum is simply dummy text of the printing and typesetting industry. Lorem Ipsum has<br>been the industry's standard dummy text ever since the 1500s, when an unknown printer took<br>a galley of type and scrambled it to make a type specimen book.       Enter ten-digit number         2000 characters remaining       Evidence Materials & Attachments*       Submit new evidence that will help support your appeal.        /Folder 1/Folder 2/Folder 3/File.pdf       UPLOAD FILE       UPLOAD FILE         2000 characters remaining       Evidence Materials & Attachments*         File       Type       Size         PatientHistory_1.pdf       PNG       230kb       PNG                                                                                                    | npatient                    | Q Jimmy Johnson                                                                                                    | (55                                 | 55) 555-5555                                                            |
| iagnosis Code(s)<br>101.04       Rationale*         Provide a detailed explanation with new information for this appeal.         Lorem Ipsum is simply dummy text of the printing and typesetting industry. Lorem Ipsum has<br>been the industry's standard dummy text ever since the 1500s, when an unknown printer took<br>a galley of type and scrambled it to make a type specimen book.         2000 characters remaining         Evidence Materials & Attachments*         Submit new evidence that will help support your appeal.        /Folder 1/Folder 2/Folder 3/File.pdf         UPLOAD FILE         2000 characters remaining         File       Type         File       Type         PatientHistory_1.pdf       PNG       230kb         PNG       9.1mb                                                                                                    | ervice<br>Aedical           | Entere last name or NPI Enter full name                                                                                                    | Enter                               | ten-digit number                                                        |
| recodure Code(s)         2002         2003         Lorem Ipsum is simply dummy text of the printing and typesetting industry. Lorem Ipsum has been the industry's standard dummy text ever since the 1500s, when an unknown printer took a galley of type and scrambled it to make a type specimen book.         2000 characters remaining         Evidence Materials & Attachments*         Submit new evidence that will help support your appeal.        /Folder 1/Folder 2/Folder 3/File.pdf         UPLOAD FILE         2000 characters remaining         File       Type         PatientHistory_1.pdf       PNG       230kb         PNG       9.1mb       •                                                                                                    | iagnosis Code(s)<br>101.04  | Rationale* Provide a detailed explanation with new information for this appeal.                                                                                                    |                                     |                                                                         |
| 2000 characters remaining         Evidence Materials & Attachments*         Submit new evidence that will help support your appeal.        /Folder 1/Folder 2/Folder 3/File.pdf         2000 characters remaining         File         Type         PatientHistory_1.pdf         PNG       9.1mb                                                                                                    | rocedure Code(s)<br>2002    | Lorem Ipsum is simply dummy text of the printing and typesetting<br>been the industry's standard dummy text ever since the 1500s, wi                                                                                                    | g industry. Loren<br>hen an unknown | n Ipsum has<br>printer took<br>or the appeal in the                     |
| Evidence Materials & Attachments*         Submit new evidence that will help support your appeal.        /Folder 1/Folder 2/Folder 3/File.pdf       UPLOAD FILE         2000 characters remaining       Lipital the segret/bit         File       Type       Size         PatientHistory_1.pdf       PNG       230kb       Image: Colspan="2">Image: Colspan="2">Image: Colspan="2">Colspan="2">Colspan="2">Colspan="2">Colspan="2">Colspan="2">Colspan="2">Colspan="2">Colspan="2">Colspan="2">Colspan="2">Colspan="2">Colspan="2"Colspan="2"Col                                                                                                    |                             | a gailey of type and scrambled it to make a type specimen book.                                                                                                    | "Rationale" box.                    |                                                                         |
| Image: state of the state of the state o                                                                                                    |                             | 2000 characters remaining                                                                                                    | "Rationals" box.                    |                                                                         |
| File     Type     Size       PatientHistory_1.pdf     PNG     9.1mb     1                                                                                                    |                             | 2000 characters remaining<br>Evidence Materials & Attachments*<br>Submit new evidence that will help support your appeal.                                                                                                    | "Rationals" box.                    |                                                                         |
| File     Type     Size       PatientHistory_1.pdf     PNG     230kb     1       PNG     9.1mb     1                                                                                                    |                             | 2000 characters remaining Evidence Materials & Attachments* Submit new evidence that will help support your appeal/Folder 1/Folder 2/Folder 3/File.pdf                                                                                                    | Rationals' box.                     | ]                                                                       |
| PatientHistory_1.pdf PNG 230kb<br>PNG 9.1mb                                                                                                    |                             | a gainey of type and scrambled it to make a type specimen book.      2000 characters remaining      Evidence Materials & Attachments*      Submit new evidence that will help support your appeal.     /Folder 1/Folder 2/Folder 3/File.pdf 2000 characters remaining                                                                 | Thatianaile" box                    | System the supporting<br>incurrent later such as                        |
| PNG 9.1mb                                                                                                    |                             | 2000 characters remaining Evidence Materials & Attachments* Submit new evidence that will help support your appeal/Folder 1/Folder 2/Folder 3/File.pdf 2000 characters remaining File Typ                                                                                                    | UPLOAD FILE<br>e Size               | Lipicous the supporting<br>intracts and before of reaction<br>monantly. |
|                                                                                                    |                             | a gainey of type and scrambled it to make a type specimen book.       2000 characters remaining       Evidence Materials & Attachments*       Submit new evidence that will help support your appeal.      /Folder 1/Folder 2/Folder 3/File.pdf       2000 characters remaining       File     Typ       PatientHistory_1.pdf     PNO | UPLOAD FILE<br>e Size<br>3 230kt    | Applied the acquering<br>model of the or of model<br>accessing          |

#### **Prior Authorization/Medical Necessity Appeals**

|                                                                                                    | Eligibility                           | Patients                  | Authorizations                      | Claims                 | Messaging                  | •                               | User            |
|----------------------------------------------------------------------------------------------------|---------------------------------------|---------------------------|-------------------------------------|------------------------|----------------------------|---------------------------------|-----------------|
|                                                                                                    |                                       |                           |                                     |                        |                            |                                 |                 |
| Back Review Appeal Request                                                                               | The "Review Acces                     | al Request" scre          | n will open to                      |                        |                            |                                 |                 |
| Review                                                                                                   | allow you to previe<br>to submitting. | w the appeal info         | mation prior                        |                        |                            |                                 |                 |
| Appeal request for Authorization IP12                                                                    | 236718263                             |                           |                                     |                        |                            |                                 |                 |
| Original Authorization                                                                                   |                                       |                           |                                     |                        |                            |                                 |                 |
| Authorization Number<br>IP1236718263                                                                     | Member<br>Martha 1                    | hompsor                   |                                     | M<br>12                | ember DOB<br>2/32/1921     |                                 |                 |
| Appeal Request                                                                                           |                                       |                           |                                     |                        |                            |                                 |                 |
| Appeal Request Type<br>Administrative, Medical Necessity                                                 | Office Cor<br>Jimmy J                 | ntact Name<br>ohnson      |                                     |                        |                            |                                 |                 |
| Provider<br>Mary Littlelamb, MD                                                                          | Office Cor<br>(555) 55                | ntact Phone<br>5-5555     | ,                                   |                        |                            |                                 |                 |
| Rationale<br>Lorem Ipsum is simply dummy text of the<br>dummy text ever since the 1500s, when a<br>book. | printing and type<br>n unknown printe | esetting in<br>r took a g | dustry. Lorem I<br>alley of type an | lpsum has<br>id scramb | been the i<br>led it to ma | industry's sta<br>ake a type sp | ndard<br>ecimen |
| Evidence Materials & Attachments                                                                         |                                       |                           |                                     |                        |                            |                                 |                 |
| File                                                                                                    |                                       |                           |                                     | T)                     | ype                        | Size                            |                 |
| PatientHistory_1.pdf                                                                                     |                                       |                           |                                     | P                      | DF                         | 230kb                           | Ō               |
|                                                                                                    |                                       |                           |                                     | P                      | NG                         | 9.1mb                           | Ō               |
|                                                                                                    |                                       |                           | After v                             | erifying the appear    | ts entry<br>ck "Send       | OF NO                           |                 |

#### **Prior Authorization/Medical Necessity Appeals**

| ¢¢⁄mhs                        |                  |                                     | Eligibility               | Datients        | Authorizations                                                        | Claims                                                                   | D<br>Messaging                               |                      | User Name        |
|-------------------------------|------------------|-------------------------------------|---------------------------|-----------------|-----------------------------------------------------------------------|--------------------------------------------------------------------------|----------------------------------------------|----------------------|------------------|
| Thank you! Your Appeal Reques | st has b         | een successf                        | fully submit              | ted! 👞          | After clicking the "Se<br>message appears at<br>to confirm the appear | ind Request" button,<br>I the top of the screer<br>if has been submitted |                                              |                      | :                |
| Back to Authorizations        |                  |                                     |                           |                 |                                                                       |                                                                          |                                              |                      |                  |
| Overview                      | Auth S           | Status: DENIED                      | 263                       |                 | Ð                                                                     | planation: Do                                                            | es not meet                                  | medical nece         | ssity            |
| Cost Sharing                  | Amit I<br>Servic | Date: 03/27/20                      | 19<br>2019                |                 | A                                                                     | ath Type: INP<br>ervice: Medica                                          | ATIENT                                       |                      |                  |
| Assesments                    | Diagn            | der of Service(s<br>osis Code(s): H | s): Mary Little<br>(10.04 | lamb, MD        | Di<br>Pr<br>No                                                        | scharge: 04/0<br>ocedure Codo<br>ote & Attachm                           | 02/2019<br>e(s): 92002<br>nents: <u>View</u> |                      |                  |
| Health Record                 |                  |                                     |                           |                 |                                                                       |                                                                          |                                              |                      |                  |
| Care Plan                     | Line<br>Item     | Service<br>Type                     | From Date                 | To Date         | Stay Level                                                            | Location                                                                 | Status                                       | Medical<br>Necessity | Decision<br>Date |
| Authorizations                | 1                | Medical                             | 03/27/2019                | 03/27/2019      | N/A                                                                   | St. Louis<br>Children's<br>Hospital                                      | DENY                                         | N/A                  | N/A              |
| Referrals                     | 2                | Medical                             | 03/27/2019                | 03/27/2019      | N/A                                                                   | St. Louis<br>Children's<br>Hospital                                      | DENY                                         | N/A                  | N/A              |
| Coordination of Benefits      |                  |                                     |                           |                 |                                                                       |                                                                          |                                              |                      |                  |
| Claims                        | Appeal           | Requests fo                         | r Authoriza               | tion IP123      | 5718263                                                               |                                                                          |                                              | REQUEST              | APPEAL           |
| Document Center               | Statur           | s Request IC                        | О Туре                    |                 |                                                                       | Reque                                                                    | sted by                                      | Sul                  | bmitted          |
|                               | In-Pro           | cess <u>IC-2885</u>                 | Admini                    | strative, Medic | al Necessity                                                          | Mary L                                                                   | ittlelamb                                    | 11/                  | 24/2020          |
|                               |                  |                                     |                           |                 |                                                                       |                                                                          |                                              |                      |                  |
|                               |                  |                                     |                           |                 |                                                                       |                                                                          |                                              |                      |                  |
|                               |                  |                                     |                           |                 |                                                                       |                                                                          |                                              |                      |                  |
|                               |                  |                                     |                           |                 |                                                                       |                                                                          |                                              |                      |                  |

### **Prior Authorization/Medical Necessity Appeals**

| ۶mh             | S                   |                | Eligibility                                         | E<br>Patients                                                  | Authorizations       | Claims            | Hessaging   |               | User Nam |
|-----------------|---------------------|----------------|-----------------------------------------------------|----------------------------------------------------------------|----------------------|-------------------|-------------|---------------|----------|
|                 |                     | To ch          | eck the status of the ap                            | peal submission,                                               | 1                    |                   |             |               |          |
| Back Appe       | al Request Statu    | S Appa         | the appeal within your a<br>al Request Status" scre | eccount. The<br>en will open.                                  |                      |                   |             |               |          |
|                 |                     |                |                                                     |                                                                |                      |                   |             |               |          |
| Appeal          | Request fo          | or Autho       | orizatio                                            | n IP12                                                         | 2367182              | 263               |             |               |          |
| Current statu   | us: In-Process <    | The            | e "Current status" will<br>lect the status of the   |                                                                |                      |                   |             |               |          |
|                 |                     |                | The "Acc                                            | wai Summary" at                                                | Pre                  |                   |             |               |          |
| Original Autho  | rization            |                | the state                                           | f the page will refe<br>a of the "In-Proces<br>tracking from a | ect the<br>s" appeal |                   |             |               |          |
| Authorization N | umber               |                | Member                                              | on                                                             |                      | Me                | mber DOB    |               |          |
| IP1236718263    | 8                   |                | Martha 1                                            | Thompson                                                       |                      | 12                | /32/1921    |               |          |
| Appeal Reque    | st                  |                |                                                     |                                                                |                      |                   |             |               |          |
| Appeal Request  | Туре                |                | Office Co                                           | ntact Name                                                     |                      | Re                | quest ID    |               |          |
| Administrative  | , Medical Necessit  | у              | Jimmy J                                             | lohnson                                                        |                      | IC-               | 2885        |               |          |
| Provider        |                     |                | Office Co                                           | ntact Phone                                                    | ,                    | Sul               | bmitted on  |               |          |
| Mary Littlelam  | ib, MD              |                | (555) 55                                            | 5-5555                                                         |                      | 11                | /24/2020    |               |          |
| Rationale       |                     |                |                                                     |                                                                |                      |                   |             |               |          |
| Lorem Ipsum     | is simply dummy te  | ext of the pri | nting and type                                      | esetting in                                                    | dustry. Lorem        | Ipsum has         | been the i  | ndustry's sta | ndard    |
| dummy text e    | ver since the 1500s | s, when an ur  | nknown printe                                       | er took a g                                                    | alley of type a      | nd scrambl        | ed it to ma | ke a type spe | ecimen   |
| DOOK.           |                     |                |                                                     |                                                                |                      |                   |             |               |          |
| Evidence materi | als & Attachments   |                |                                                     |                                                                |                      |                   |             |               |          |
| File            |                     |                |                                                     |                                                                |                      | Ту                | pe          | Size          |          |
| PatientHistory  | _1.pdf              |                |                                                     |                                                                |                      | P                 | DF          | 230kb         | Ō        |
| MarthaThomp     | son12345_XRAY_0     | )10119.png     |                                                     |                                                                |                      | PI                | NG          | 9.1mb         | Ō        |
| Appeal Summ     | ary                 |                |                                                     |                                                                |                      |                   |             |               |          |
| Appeal ID       | Status              |                | *                                                   |                                                                |                      |                   |             |               |          |
| ABCD1234        | Assigned (          | >              | 0                                                   |                                                                | 0                    |                   |             |               |          |
|                 | Subn                | nitted         | In-Process                                          |                                                                | Assigned             | Final Notificatio | in Sent     | Resolved      |          |
| EFGH1234        | In-Process          | 2              | <b>e</b>                                            |                                                                |                      | 0                 |             |               |          |
|                 | Subr                |                | are rocess                                          |                                                                | 100 0 United         | - indi reconcatio | an ordered  | neouveu       |          |

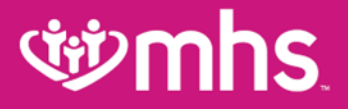

#### Claims

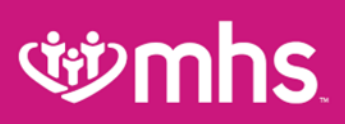

## Claims

#### **W** Claims Features:

- Submit new claim.
- **Review claims** submitted for members.
- Correct claims.
- View Payment History.

#### **W** Submit a New Claim:

• Click Create Claim and enter Member ID or Last Name and Birthdate.

| se se se se se se se se se se se se se s  | 🛗 🔔<br>Eligibility Patients | Authorizations  | Claims Messaging                            | Pelp F                      |
|-------------------------------------------|-----------------------------|-----------------|---------------------------------------------|-----------------------------|
| Viewing Claims For : 3 3 • Medicaid       | ▼ GO                        |                 | <b>a</b> v                                  | pload EDI                   |
| Claims Individual Saved Submitted Batch   | Payment History M           | y Downloads C   | laims Audit Tool                            | = Filter                    |
| se mhs                                    | Eligibility Patient         | s Authorization | s Claims Messa                              | g Help                      |
| Viewing Claims For : 3 3 4 Medicaid       | T GO                        | Х               | Member ID or Last Nam<br>123456789 or Smith | e Birthdate mm/dd/yyyy Find |
| Claims Individual Saved Submitted Batch   | Payment History             | My Downloads    | Claims Audit Tool                           | = Filter                    |
| Allwell from MHS   Ambetter from MHS   He | oosier Healthwi             | se Health       | y Indiana Plan                              | Hoosier Care Connec         |

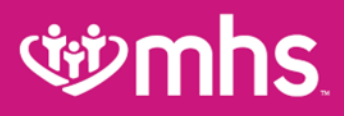

# **Claim Submission**

#### Choose the Claim Type.

|                               | •                  |            | Eligibility | Patients | Authorizations | Claims   | Messaging   | 2<br>Help  | Provider Name 👻 |
|-------------------------------|--------------------|------------|-------------|----------|----------------|----------|-------------|------------|-----------------|
| Viewing Claims For : Tax ID N | Number 🔻           | Medicaid   | ۲           | 60       |                |          | 1           | Ipload EDI | Create Claim    |
| Choose Claim for              |                    | 1          |             |          |                |          |             |            |                 |
| Choose a Claim Tyr            | pe                 |            |             |          |                |          |             |            |                 |
|                               | CMS 150            | 0          |             |          |                | CMS      | S UB-04     | 4          |                 |
|                               | Professional Clain | 1 <b>+</b> |             |          |                | Institut | ional Claim | +          |                 |

# **Professional Claim Submission**

W Follow **Your Progress** to see <u>Professional Claim</u> steps and submission.

| Professional Claim for S                                       |                                                     |                                                     | Your Progress                     | $\rightarrow$ | > | > | >        |   |
|----------------------------------------------------------------|-----------------------------------------------------|-----------------------------------------------------|-----------------------------------|---------------|---|---|----------|---|
| THIS SECTION:                                                  |                                                     |                                                     |                                   |               |   |   |          |   |
| Review                                                         |                                                     |                                                     |                                   |               |   |   |          |   |
| Please review your claim and submit.                           |                                                     |                                                     |                                   |               |   |   |          |   |
|                                                                |                                                     |                                                     |                                   |               |   |   |          |   |
| + Back                                                         | This claim is eligible<br>Please click on the Valie | e for Real Time Editing<br>date button to proceed t | and Pricing.<br>to the next step. |               |   |   | Validate | + |
| Almost done!<br>You can go back to review your claim or submit | now.                                                |                                                     |                                   |               |   |   |          |   |
| Claim Id: 8                                                    |                                                     |                                                     |                                   |               |   |   |          |   |
| Member Record Number: 3                                        |                                                     |                                                     |                                   |               |   |   |          |   |
| Member Claim Amount Paid:                                      |                                                     |                                                     |                                   |               |   |   |          |   |
| Patient's Account Number: 1 7                                  |                                                     |                                                     |                                   |               |   |   |          |   |

# **Institutional Claim Submission**

W Follow **Your Progress** to see <u>Institutional Claim</u> steps and submission.

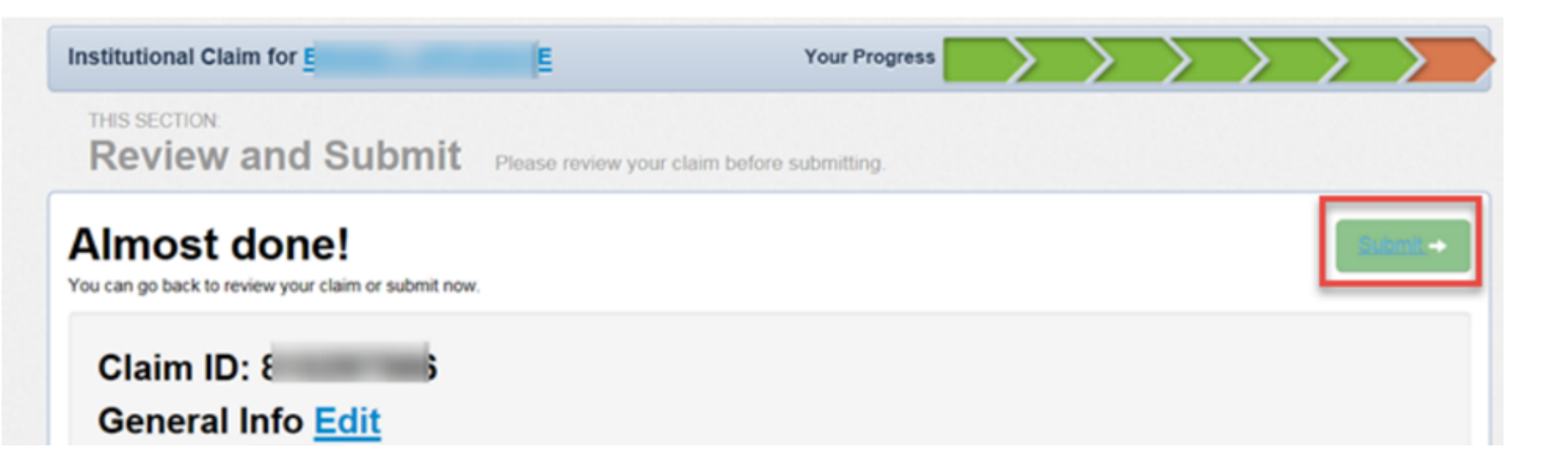

### **wmhs**

### **Submitted Claims**

It is the **Submitted** tab will show only claims created via the MHS portal.

- **Paid** is a green thumbs-up.
- **Denied** is a orange thumbs-down.
- Pending is a clock.

#### W RTEP (Real Time Editing and Pricing) claims also show if eligible. (i.e. Line 3 was

submitted, but was not eligible for RTEP.)

| ŴM                       | hs.                 |                |                   | Eligibilit      | y Patients       | s Autho   | rizations | S<br>Claims | Messaging           | P                     | rovider Name 🔻 |
|--------------------------|---------------------|----------------|-------------------|-----------------|------------------|-----------|-----------|-------------|---------------------|-----------------------|----------------|
| Viewing Claims For :     | Tax ID Num          | iber 🔹         | Medicaid          |                 | •                |           |           |             | 👔 Upi               | load EDI              | Create Claim   |
| Claims 📃                 | Individual Sav      | ved Submi      | tted Batch        | Payment         | History          | My Downlo | oads C    | laims Aud   | it Tool             |                       | Q Filter       |
| SUBMITTED<br>STATUS↑     | DATE<br>SUBMITTED ‡ | WEB#/<br>REF#‡ | CLAIM<br>NUMBER ‡ | CLAIM<br>TYPE ‡ | MEMBER<br>NAME ‡ |           | MEMBE     | R           | ORIGINAL<br>CLAIM#‡ | TOTAL<br>CHARGES<br>‡ |                |
| •                        | 08/16/2017          | 8 1            | ( )               | CMS-<br>1500    | S<br>N           | J         | 1         | 9           | <u>c 6</u>          | \$150.00              |                |
| , da                     | 08/10/2017          | 4 I            | C 3               | CMS-<br>1500    | C<br>F           |           | 1         | •           |                     | \$150.00              | RTEP 👍         |
| . da                     | 08/02/2017          | § 3            | C 5               | CMS-<br>1500    | 5<br>N           |           | 1         | )           |                     | \$150.00              | RTEP <b>?</b>  |
| 4 items found, displayin | 07/24/2017          | ٤ 4<br>۱.1     | C D               | CMS-<br>1500    |                  | S         | 1         | •           |                     | \$150.00              | RTEP 👍         |

# **গ্রুmhs**

# **Individual Claims**

- On the Individual tab, see claims submitted using paper, portal or clearing house.
  - View the Claim Number, Claim Type, Member Name, Service Date(s), Billed/Paid and Claim Status.

| Ś                              | hs.                             | E                   | iligibility Patients Authorization | s Claims Messaging | Provider Name *          |
|--------------------------------|---------------------------------|---------------------|------------------------------------|--------------------|--------------------------|
| Viewing Claims For             | Tax ID Number                   | • Medicaid          | GO                                 |                    | pload EDI 🙀 Create Claim |
| Claims                         | ∃ Individual Saved              | Submitted Batch Pa  | ayment History My Downloads        | Claims Audit Tool  |                          |
| Claims: Rec<br>Search: Date Ra | ent<br>nge : 01/18/2019 to 02/1 | 8/2019 Change dates |                                    |                    | = Filter Q Search        |
| CLAIM<br>NO. †                 | CLAIM<br>TYPE ‡                 | MEMBER<br>NAME ‡    | SERVICE<br>DATE(S) ‡               | BILLED/<br>PAID ‡  | CLAIM STATUS ‡           |
| <u>s</u> <u>s</u>              | CMS-1500                        | L 3                 | 02/14/2019 - 02/14/2019            | \$100.00 / \$0.00  | S Pending                |
| 1 1                            | CMS-1500                        | c ،                 | 02/14/2019 - 02/14/2019            | \$100.00 / \$0.00  | S Pending                |
| <u>s</u> :                     | CMS-1500                        | s                   | 02/14/2019 - 02/14/2019            | \$100.00 / \$0.00  | C Pending                |
| <u>s</u> 1                     | CMS-1500                        | C I                 | 02/14/2019 - 02/14/2019            | \$149.00 / \$0.00  | S Pending                |
| <u>s</u> 2                     | CMS-1500                        | к                   | 02/14/2019 - 02/14/2019            | \$229.00 / \$0.00  | S Pending                |

# **গ্রুmhs**

### **Saved Claims**

To view Saved claims (Drafts, Professional or Institutional):

- 1. Select Saved.
- 2. Click Edit to view a claim.
- 3. Fix any errors or complete before submitting; OR
- 4. Click **Delete** to delete saved claim that is no longer necessary.
- 5. Click **OK** to confirm.

| Ŵ                 | nhs               |              |       |              | Eligibili         | L<br>ty Patients | Author         | izations | (S)<br>Claims | Messaging     | 2<br>Help     | R    | ; ·           |
|-------------------|-------------------|--------------|-------|--------------|-------------------|------------------|----------------|----------|---------------|---------------|---------------|------|---------------|
| Viewing Claims F  | For: 3            | 3            |       | Medicaid     |                   | <b>v</b> 60      |                |          |               | <b>1</b>      | pload EDI     | Cr   | eate Claim    |
|                   |                   |              |       |              |                   |                  |                |          |               |               |               |      |               |
| Claims            | E Individual      | Saved        | Subr  | nitted 🖤     | Batch Pay         | ment History     | / My Do        | wnloads  | Claims        | Audit Tool    |               |      |               |
| Drafts Prof       | essional Ready to | be Submi     | itted | Institutiona | I Ready to be Sub | omitted          | it before subn | nitung.  |               |               |               |      |               |
| DATE<br>CREATED † | CLAIM<br>TYPE ‡   | CLAIM<br>ID‡ |       | MEMBER       |                   | MEMBE<br>ID ‡    | R              | ORIGI    | INAL<br>M#‡   | TOTAL<br>CHAR | GE <b>S</b> ‡ |      |               |
| 08/10/2017        | Institutional     | 8            | 0     | R            | 4                 | 1                | 19             | Q        | 3             | \$54,15       | 9.07          | Edit | <u>Delete</u> |
| 08/07/2017        | Institutional     | 8            | 15    | P/           | S                 | 1(               | 9              | Q        | 4             | \$461.7       | 5             | Edit | Delete        |
| 08/02/2017        | CMS-1500          | 8(           | 0     | Al           | N                 | 1                | 9              | Q        | 34            | \$292.0       | 0             | Edit | <u>Delete</u> |
| 08/01/2017        | Institutional     | 8            | 7     | J            | E                 | 1                | 19             | Q        | <u>6</u>      | \$461.7       | 5             | Edit | Delete        |
| 08/01/2017        | Institutional     | 8            | 4     | F            | )                 | 1                | 9              | Q        | <u>1</u>      | \$461.7       | 5             | Edit | Delete        |
| 07/17/2017        | Institutional     | 8(           | 3     | -            | N                 | 1(               | 9              |          |               | \$507.0       | 0             | Edit | Delete        |

# **Correcting Claims**

#### WAfter clicking on a **Claim #** link:

- 1. Click Correct Claim.
- 2. Proceed through the claims screens correcting the information that may have been omitted when the claim was originally submitted.
- 3. Continue by clicking **Next** to move through the screens required to resubmit.
- 4. Review the claim information.
- 5. Click Submit.

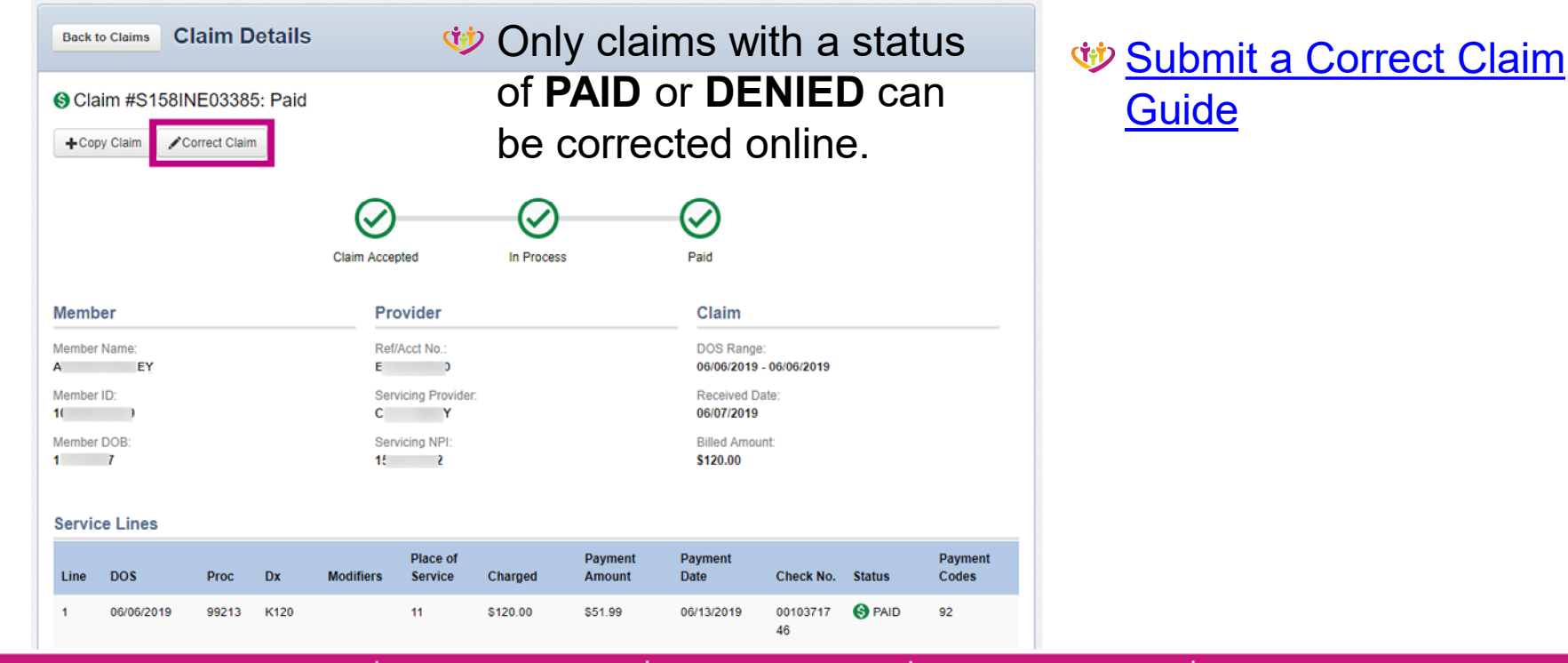

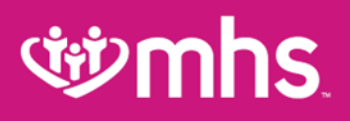

# **Payment History**

Click on Payment History to view Check Date, Check Number, Check Clear Date, Mailing Address and Payment Amount.

Click on **Check Date** to view Explanation of Payment.

| Ś                                                       | nhs                                                |                              |                                  |           | Eligibility | L.<br>Patients | Authorizations             | S<br>Claims                | Messaging | <b>?</b><br>Help | -        | •       |
|---------------------------------------------------------|----------------------------------------------------|------------------------------|----------------------------------|-----------|-------------|----------------|----------------------------|----------------------------|-----------|------------------|----------|---------|
| Viewing Claims I                                        | For: Tax ID                                        | Numb                         | er 🔻 Med                         | dicaid    | •           | GO             |                            |                            | <b>1</b>  | pload EDI        | 🔒 Creat  | e Claim |
|                                                         |                                                    |                              |                                  |           |             |                |                            |                            |           |                  |          |         |
| Claims                                                  |                                                    | Saved                        | Submitted                        | Batch     | Payment I   | History        | My Downloads               | Claims Au                  | dit Tool  |                  | ٩        | Filter  |
| Transact<br>All activity posted<br>Instructions: To vie | tions<br>to your account be<br>ew transaction deta | tween 05/1<br>ills, click th | 6/2019 and 06/1<br>e check date. | 16/2019 . |             |                |                            |                            |           |                  |          |         |
| CHECK DATE 1                                            | СНЕСК                                              | NUMBER                       | t (                              | CHECK CLI | EAR DATE ‡  |                | MAILING ADD                | RESS ‡                     |           | PAYMENT          | AMOUNT ‡ |         |
| <u>06/13/2019</u>                                       | 0                                                  | 4                            |                                  |           |             |                | PO BOX 1450<br>MINNEAPOLIS | NW 6484 ,<br>5 , MN , 5548 | 4         | \$1,424.09       |          |         |
| <u>06/13/2019</u>                                       | 09                                                 | 3                            | 1                                | EFT       |             |                | PO BOX 1450<br>MINNEAPOLIS | NW 6484 ,<br>, MN , 5548   | 4         | \$265.82         |          |         |
| <u>06/13/2019</u>                                       | 0(                                                 |                              |                                  |           |             |                | PO BOX 1450<br>MINNEAPOLIS | NW 6484 ,<br>6 , MN , 5548 | 5         | \$46,268.35      |          |         |
| 06/13/2019                                              | 0                                                  |                              | I                                | EFT       |             |                | PO BOX 1450<br>MINNEAPOLIS | NW 6484 ,<br>, MN , 5548   | 5         | \$3,221.64       |          |         |

# **Payment History**

#### W Click on View Service Line Details.

| Explanation of            | Payr | nent Details          |   |            | Back to Payr | nents List | L Download (Excel Format) | 🆨 Print |
|---------------------------|------|-----------------------|---|------------|--------------|------------|---------------------------|---------|
| Check/Trace Number:0      | 0    | Check Date:02/28/2019 |   |            |              |            |                           |         |
| Insured Name: E           |      | 2                     | 0 | Group: T   |              | S          |                           |         |
| Patient Name: E           |      | R                     | I | D: 1(      |              |            |                           |         |
| Control Number: S         | 9    |                       | A | Account: F | )            |            |                           |         |
| Service Provider: F       |      | D                     | N | IPI: 1     | 3            |            |                           |         |
|                           |      |                       |   |            |              |            |                           |         |
| View Service Line Details |      |                       |   |            |              |            |                           |         |

| Serv             | Date       | Proc#/<br>Proc2 | Mod | Days/<br>Cnt Qty | Charged  | Allowed | Deduct/<br>Copay | Coinsur | Discount/<br>Interest | Med Allow/<br>Med Paid | трр    | Denied | Remit<br>Codes | Payment |
|------------------|------------|-----------------|-----|------------------|----------|---------|------------------|---------|-----------------------|------------------------|--------|--------|----------------|---------|
| 10               | 02/13/2019 | 76820           | 26  | 0/1              | 100.00   | 24.86   | 0.00/0.00        | 0.00    | 0.00/0.00             | 0.00/0.00              | 0.00   | 0.00   | 92             | 24.86   |
| 20               | 02/13/2019 | 76818           | 26  | 0/1              | 130.00   | 52.32   | 0.00/0.00        | 0.00    | 0.00/0.00             | 0.00/0.00              | 0.00   | 0.00   | 92             | 52.32   |
| Sub Total:       |            |                 |     |                  | \$230.00 | \$77.18 | \$0.00/\$0.00    | \$0.00  | \$0.00/\$0.00         | \$0.00/\$0.00          | \$0.00 | \$0.00 |                | \$77.18 |
| Remit C          | ode Desc   | riptio          | ns  |                  |          |         |                  |         |                       |                        |        |        |                |         |
| 92<br>PAID IN FU | JLL        |                 |     |                  |          |         |                  |         |                       |                        |        |        |                |         |

# **Secure Messaging**

#### Create a new secure message:

- Click the **Messaging** tab from the dashboard.
- Click Create Message.

| <b>Winnhs</b>                                    | 🛗 🤽 🕝 🛐 🔽 🛜 Help Provider Name                                                                                                    |
|--------------------------------------------------|----------------------------------------------------------------------------------------------------|
| Viewing Messages For : Tax ID Number             | Medicaid T GO Create Message                                                                                                    |
| Secure Messaging                                 |                                                                                                    |
| Inbox Sent Trash                                 |                                                                                                    |
| Medicaid 8/23/2017<br>Eligibility Inquiry        | From Medicaid     reply     send to trash       Subject     Eligibility Inquiry                                                                        |
| Ambetter from MHS<br>7/18/2017 Claim Payment     | Date 8/23/2017 at 3:57 PM<br>Tax ID 2                                                                                                    |
| Medicaid <i>5/10/2017</i> Claim<br>Adjustment    | We have received your message. Thank you for your comment or question. As your message is important to us, we will reply to you within 1 business day. |
| Medicaid <i>4/05/2017</i><br>Eligibility Inquiry | We appreciate you taking the time to contact MHS. We will be in touch with you soon.                                                                   |

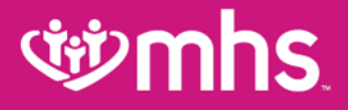

### **Online Claim Reconsiderations**

### **wmhs**

# Summary Of Online Reconsiderations

#### Skip the phone call.

• Providers make their case directly on the portal.

#### Make the case.

• Providers submit informal dispute/reconsideration comments using expanded text fields.

#### Add context.

• Providers can easily attach supporting documentation when filing an informal dispute/reconsideration.

#### Stay current.

- Providers may opt in/out for informal dispute/reconsideration status change emails.
- Providers may also view status online.

### **গ্রুmhs**

# **Submit Reconsideration**

- Step1: Provider will search for the claim from the claims tab.
- Step 2: The Reconsider Claim button will be visible from the claims sub navigation screen.
  - Note: This option is only available to those claims that do not already have a web-initiated reconsideration already in progress.

#### ঞ্চ**mhs**

#### **Submit Reconsideration**

| N.        |             | ).          |                                         |                |                     | Elightiny  | Patients A        | Lamorizations C       | Anima Anaga   | ~      | Second Constraint |
|-----------|-------------|-------------|-----------------------------------------|----------------|---------------------|------------|-------------------|-----------------------|---------------|--------|-------------------|
| erwing Cl | laims For : |             | _                                       | Nebras         | Ra Total Care       | • 60       |                   |                       | I Upto        | ad EDI | Create Clai       |
| Beck      | to Claims C | laim D      | etails                                  |                |                     |            |                   |                       |               |        |                   |
| O Cla     | im #        |             | Deni                                    | ed             |                     |            |                   |                       |               |        |                   |
| +Ces      | oy Claim    | onect Claim | ORec                                    | orisider Claim |                     |            |                   |                       |               |        |                   |
|           |             |             |                                         | $\bigcirc$     |                     | 0          |                   | $\otimes$             |               |        |                   |
|           |             |             |                                         | Claim Acce     | phed                | In Process | 8                 | Denied                |               |        |                   |
| Memb      | ber         |             |                                         | Pre            | ovider              |            |                   | Claim                 |               |        |                   |
| Member    | Name        |             |                                         | field          | Acct.No :           |            |                   | 005 Ra<br>01/22/20    | 19-01:22:2019 |        |                   |
| Maniper   | 0           |             |                                         | Ser            | vicinia Provider    | -          |                   | Received<br>01/25/20  | Date:<br>19   |        |                   |
| Maniper   | 008         |             |                                         | Ser            | vicins NPt          |            |                   | Billed An<br>\$160.00 | 10.21E        |        |                   |
| Servis    | ce Lines    |             |                                         |                |                     |            |                   |                       |               |        |                   |
| Line      | DOS         | Proc        | Dx                                      | Modifiers      | Place of<br>Service | Charged    | Payment<br>Amount | Payment<br>Date       | Check No.     | Status | Payment<br>Codes  |
| 1         | 01/22/2019  | 99213       | \$82132<br>D.<br>\$82112<br>D.<br>W010K |                | 22                  | \$160.00   | \$0.00            | 02/01/2019            |               | VOID   | 18                |

# Submit Reconsideration – Pop-Up Window

- Once Reconsider Claim is selected, a pop up window will show.
- The pop-up window displays a Reconsideration Type dropdown menu.

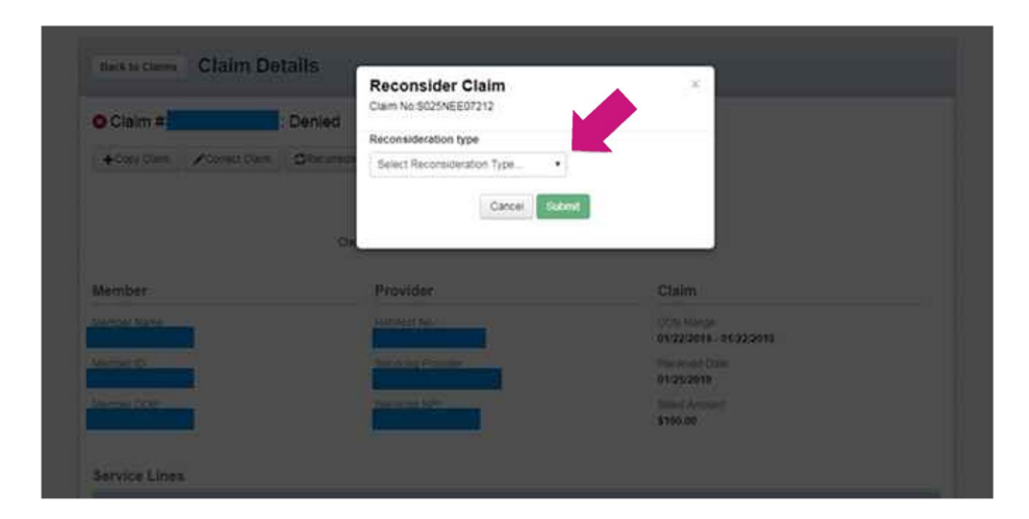

### **Interview** Interview Interview Inte

### Submit Reconsideration – Select Reconsideration Type

#### Providers will select a Reconsideration Type.

- Examples include:
  - "Denied for Global/Unbundled
     Procedure"
  - "Denied for Untimely Filing"
  - "Other"

# Providers should choose the option that is related to their reconsideration reason.

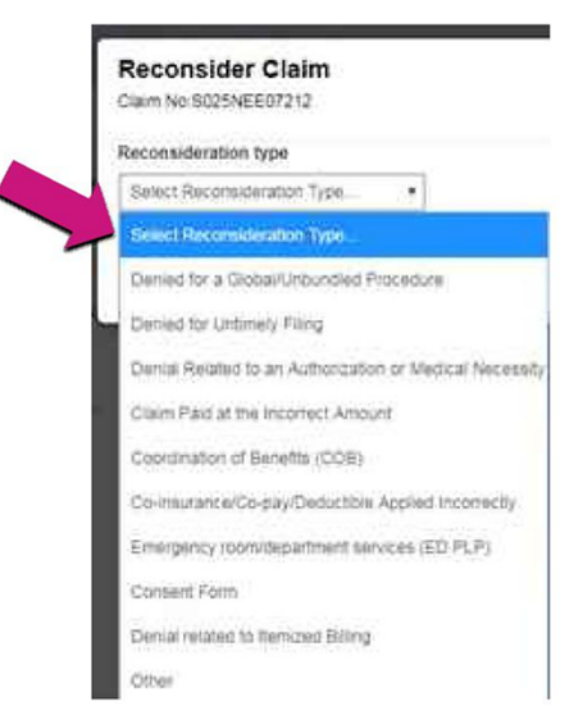

### Submit Reconsideration – Enter Information

- Once the provider selects the **Reconsideration Type**, the provider has two options:
  - Add notes.
  - Upload documents.
- The form is dynamic; depending on the dropdown item selected, notes and/or documents may be required.
- Select Submit after populating all required fields.

# Submit Reconsideration – Updated Tracker

Upon submission, a success banner will be displayed.

| O Claim #    |                        | Reconsideration              |       |        |          |
|--------------|------------------------|------------------------------|-------|--------|----------|
| + Copy Claim | ✓Conect Claim          |                              |       |        |          |
| 🕑 Your Reco  | insideration request t | as been submitted Successful |       |        |          |
|              |                        |                              |       | MECONS | OERATION |
|              |                        |                              |       |        |          |
|              | 0                      | $\bigcirc$                   | - (X) |        |          |

# **Submit Reconsideration – Updated**

# Reconsideration is tracked as in progress.

| Gigini #     |                     | Reconsideration               |   |            |            |
|--------------|---------------------|-------------------------------|---|------------|------------|
| + Copy Claim | /Conect Claim       |                               |   |            |            |
| D New Decor  | alteration results  | this have actually for careed | 2 | _          |            |
| O row mecos  | and a second second | THE PERCENCE                  |   |            |            |
|              |                     |                               |   | RECOVE     | OERATION - |
|              | 0                   | 0                             | 0 | 0          | 0          |
|              |                     | $\langle \rangle$             |   | $\bigcirc$ |            |

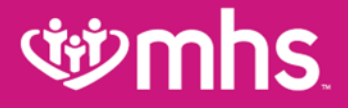

#### **Provider Relations Team**

#### NORTHEAST REGION

For claims issues, email: MHS\_ProviderRelations\_NE@mhsindiana.com Chad Pratt, Provider Partnership Associate 1-877-647-4848, ext. 20454

#### NORTHWEST REGION

For claims issues, email: MHS\_ProviderRelations\_NW@mhsindiana.com Candace Ervin, Provider Partnership Associate 1-877-647-4848, ext. 20187

#### NORTH CENTRAL REGION

For claims issues, email: MHS\_ProviderRelations\_NC@mhsindiana.com Natalie Smith, Provider Partnership Associate 1-877-647-4848, ext, 20127

#### **CENTRAL REGION**

For claims issues, email: MHS\_ProviderRelations\_C@mhsindiana.com Mona Green, Provider Partnership Associate 1-877-647-4848, ext. 20080

#### SOUTH CENTRAL REGION

For claims issues, email: MHS\_ProviderRelations\_SC@mhsindiana.com Dalesia Denning, Provider Partnership Associate 1-877-647-4848, ext. 20026

#### SOUTHWEST REGION

For claims issues, email:

MHS\_ProviderRelations\_SW@mhsindiana.com Dawn McCarty, Provider Partnership Associate 1-877-647-4848, ext. 20117

#### SOUTHEAST REGION

For claims issues, email: MHS\_ProviderRelations\_SE@mhsindiana.com Carolyn Valachovic Monroe Provider Partnership Associate 1-877-647-4848, ext. 20114

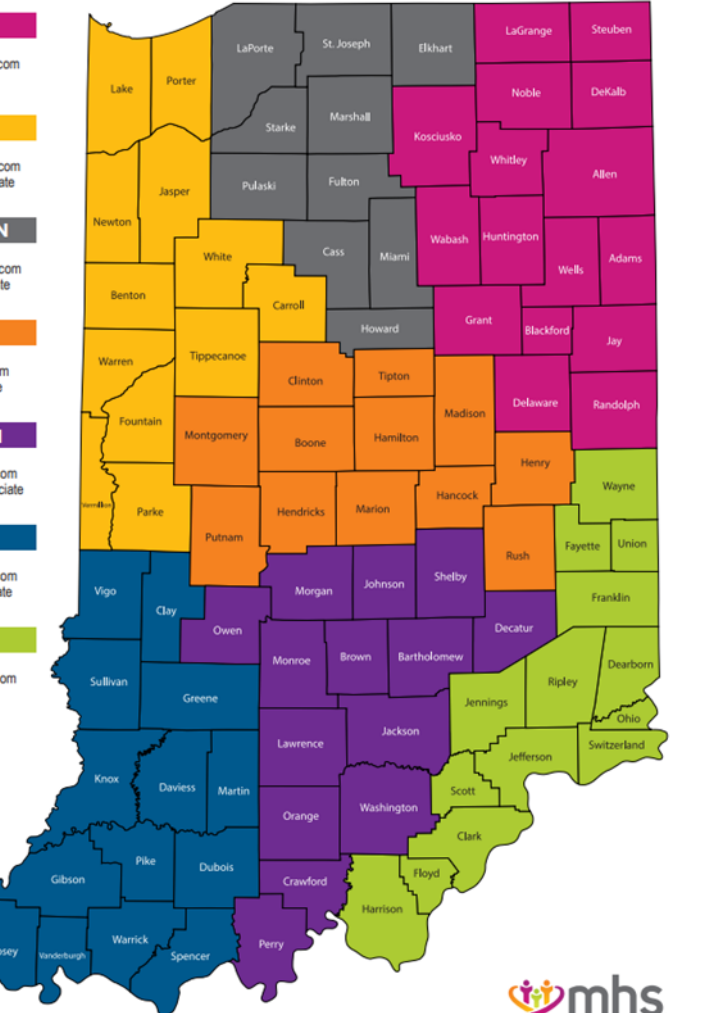

#### Available online:

https://www.mhsindiana.com/content/dam/centene/mhsindi ana/medicaid/pdfs/508-ProviderTerritory-map-2021.pdf

#### NORTHEAST REGION

#### For claims issues, email:

MHS\_ProviderRelations\_NE@mhsindiana.com Chad Pratt, Provider Partnership Associate 1-877-647-4848, ext. 20454

#### NORTHWEST REGION

#### For claims issues, email:

MHS\_ProviderRelations\_NW@mhsindiana.com Candace Ervin, Provider Partnership Associate 1-877-647-4848, ext. 20187

#### NORTH CENTRAL REGION

#### For claims issues, email:

MHS\_ProviderRelations\_NC@mhsindiana.com Natalie Smith, Provider Partnership Associate 1-877-647-4848, ext. 20127

#### **CENTRAL REGION**

#### For claims issues, email:

MHS\_ProviderRelations\_C@mhsindiana.com Mona Green, Provider Partnership Associate 1-877-647-4848, ext. 20080

#### SOUTH CENTRAL REGION

For claims issues, email: MHS\_ProviderRelations\_SC@mhsindiana.com

Dalesia Denning, Provider Partnership Associate 1-877-647-4848, ext. 20026

#### SOUTHWEST REGION

#### For claims issues, email:

MHS\_ProviderRelations\_SW@mhsindiana.com Dawn McCarty, Provider Partnership Associate 1-877-647-4848, ext. 20117

#### SOUTHEAST REGION

#### For claims issues, email:

MHS\_ProviderRelations\_SE@mhsindiana.com Carolyn Valachovic Monroe Provider Partnership Associate 1-877-647-4848, ext. 20114
# **Winhs**

#### TAWANNA DANZIE

Provider Partnership Associate II 1-877-647-4848 ext. 20022 tdanzie@mhsindiana.com

#### PROVIDER GROUPS

Beacon Medical Group Franciscan Alliance HealthLinc Heart City Health Center Indiana Health Centers Lutheran Medical Group Parkview Health System South Bend Clinic

#### JENNIFER GARNER

Program Manager, Provider Engagement 1-877-647-4848 ext. 20149 jgarner@mhsindiana.com

#### PROVIDER GROUPS

American Health Network of Indiana Columbus Regional Health Community Physicians of Indiana HealthNet Health & Hospital Corporation of Marion County Indiana University Health St. Vincent Medical Group

# **Back of Map**

#### NETWORK LEADERSHIP

#### JILL CLAYPOOL

Vice President, Network Development & Contracting 1-877-647-4848 ext. 20855 jill.e.claypool@mhsindiana.com

#### NANCY ROBINSON

Senior Director, Provider Network 1-877-647-4848 ext. 20180 nrobinson@mhsindiana.com

#### MARK VONDERHEIT

Director, Provider Network 1-877-647-4848 Ext. 20240 mvonderheit@mhsindiana.com

#### NEW PROVIDER CONTRACTING

#### TIM BALKO

Director, Network Development & Contracting 1-877-647-4848 ext. 20120 tbalko@mhsindiana.com

#### **MICHAEL FUNK**

Manager, Network Development & Contracting 1-877-647-4848 ext. 20017 michael.j.funk@mhsindiana.com

#### **NETWORK OPERATIONS**

**KELVIN ORR** 

Director, Network Operations 1-877-647-4848 ext. 20049 kelvin.d.orr@mhsindiana.com

# Available online:

https://www.mhsindian a.com/content/dam/ce ntene/mhsindiana/me dicaid/pdfs/508-ProviderTerritorymap-2021.pdf

#### ENVOLVE DENTAL, INC.

#### ANTWAN PEREZ-ALVAREZ

Antwan.Perez-Alvarez@EnvolveHealth.com Tyneshia.James Tyneshia.James@EnvolveHealth.com Dental Provider Services: 1-855-609-5157 Questions: ProviderRelations@EnvolveHealth.com

## ENVOLVE VISION, INC.

CHANTEL MCKINNEY Chantel.McKinney@EnvolveHealth.com Yojani Benitez Yojani.Benitez@EnvolveHealth.com Vision Provider Services: 1-844-820-6523

Questions: Envolve\_AdvancedCaseUnit@EnvolveHealth.com

### Allwell from MHS | Ambetter from MHS | Hoosier Healthwise | Healthy Indiana Plan | Hoosier Care Connect

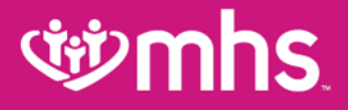

# Thank you for being our partner in care.

Allwell from MHS Ambetter from MHS Hoosier Healthwise Healthy Indiana Plan Hoosier Care Connect